# **Gyors referencia**

## Információk a nyomtatóról

## A nyomtató kezelőpaneljének használata

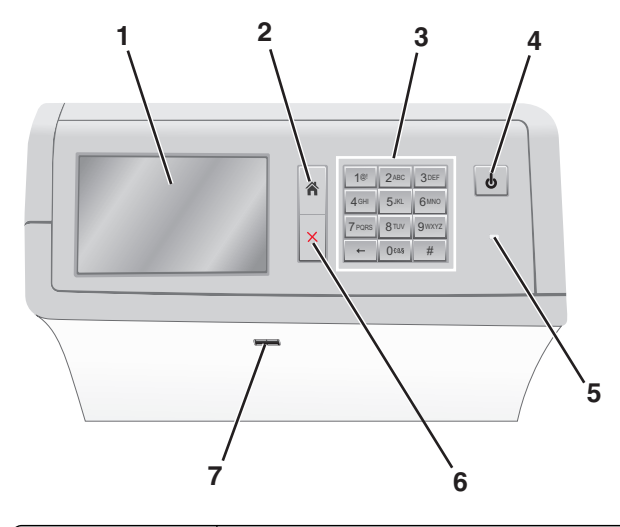

| Elem |              | Funkció                                                                                                    |  |
|------|--------------|----------------------------------------------------------------------------------------------------|--|
| 1    | Kijelző      | A nyomtatási lehetőségek, valamint az állapot- és<br>hibaüzenetek megtekintése.                                                               |  |
| 2    | Kezdőlap     | Visszatérés a kezdőképernyőre.                                                                                                    |  |
| 3    | Billentyűzet | Számok, betűk és szimbólumok megadása.                                                                                                    |  |
| 4    | Alvó gomb    | Alvó vagy Hibernált üzemmód engedélyezése.                                                                                                    |  |
|      |              | engedélyezi.                                                                                                    |  |
|      |              | <ul> <li>Hosszan megnyomva a Hibernált üzemmódot<br/>engedélyezi.</li> </ul>                                                                  |  |
|      |              | Megjegyzés: A képernyő megérintésével vagy<br>bármelyik kemény gomb megnyomásával feléb-<br>reszti a nyomtatót az Alvó vagy Hibernált módból. |  |

| Elem |                 | Funkció                                                                                           |
|------|-----------------|---------------------------------------------------------------------------------------------------|
| 5    | Jelzőfény       | A nyomtató állapotának megtekintése.                                                              |
|      |                 | <ul> <li>Ki—A nyomtató ki van kapcsolva.</li> </ul>                                               |
|      |                 | <ul> <li>Zölden villog – A nyomtató bemelegszik,<br/>adatokat dolgoz fel vagy nyomtat.</li> </ul> |
|      |                 | <ul> <li>Zölden világít – A nyomtató be van kapcsolva,<br/>tétlen.</li> </ul>                     |
|      |                 | <ul> <li>Pirosan világít – Felhasználói beavatkozás<br/>szükséges.</li> </ul>                     |
|      |                 | <ul> <li>Aranysárga—A nyomtató Alvó vagy Hibernált<br/>üzemmódra vált.</li> </ul>                 |
| 6    | Leállítás/Mégse | Az összes nyomtatási tevékenység leállítása.                                                      |
|      |                 | Megjegyzés: A Leállítva üzenet megjelenése után a kijelzőn megjelenik a lehetőségek listája.      |
| 7    | USB-port        | Csatlakoztasson egy flash-meghajtót a nyomtató<br>USB-portjához.                                  |
|      |                 | Megjegyzés: Csak az elülső USB-port támogatja a flash-meghajtókat.                                |

## A kezdőképernyő

Amikor a nyomtató be van kapcsolva, a kijelzőn egy alap képernyő, a kezdőképernyő látható. Művelet kezdeményezéséhez használja a kezdőképernyőn található gombokat és ikonokat.

**Megjegyzés:** A kezdőképernyő, az ikonok és a gombok a kezdőképernyő testreszabási beállításaitól, a rendszergazdai beállítástól és az aktív beágyazott megoldásoktól függően változhat.

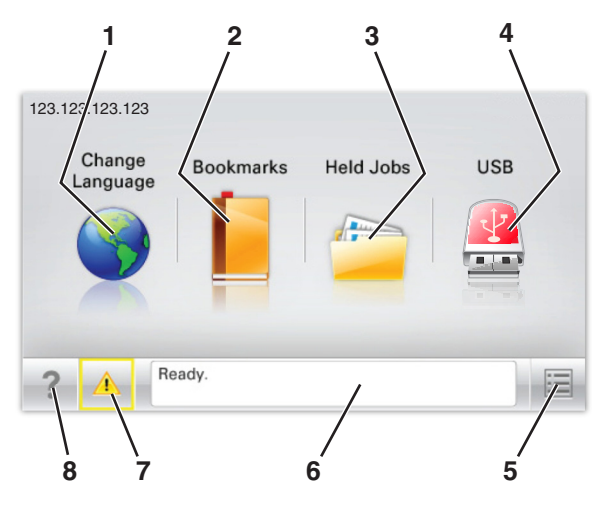

| Gomb |                            | Funkció                                                                                                    |
|------|----------------------------|----------------------------------------------------------------------------------------------------|
| 1    | Nyelv módosítása           | A nyomtató elsődleges nyelvének módosítása.                                                                                                    |
| 2    | Könyvjelzők                | Könyvjelzők (URL-ek) létrehozása, rendezése és<br>mentése mappák és fájlhivatkozások fa<br>nézetébe.<br>Megiegyzés: A fa nézet nem tartalmazza a                   |
|      |                            | Forms and Favorites alatt létrehozott könyvjel-<br>zőket, és a fa nézetben található könyvjelzők<br>nem használhatók a Forms and Favorites alatt.                  |
| 3    | Függő feladatok            | Az összes aktuális függő feladat megjelenítése.                                                                                                    |
| 4    | USB vagy USB<br>thumbdrive | Fényképek és dokumentumok megtekintése,<br>kiválasztása vagy nyomtatása flash meghajtóról.                                                                         |
|      |                            | Megjegyzés: Ez az ikon csak akkor látható, ha<br>visszalép a kezdőképernyőre, miközben csatla-<br>koztatva van a nyomtatóhoz memóriakártya<br>vagy flash meghajtó. |
| 5    | Menük                      | A nyomtató menüinek elérése.                                                                                                    |
|      |                            | Megjegyzés: Ezek a menük csak akkor érhetők<br>el, ha a nyomtató Kész állapotban van.                                                                              |
| 6    | Állapotüzenet sáv          | <ul> <li>Az aktuális nyomtatóállapot, mint például<br/>Kész vagy Foglalt megjelenítése.</li> </ul>                                                                 |
|      |                            | <ul> <li>A nyomtató állapotának, mint például</li> <li>Hiányzik a beégető vagy Kazettában kevés a<br/>tinta megjelenítése.</li> </ul>                              |
|      |                            | <ul> <li>Beavatkozásra vonatkozó üzenetek és azok<br/>törlésére vonatkozó utasítások megjele-<br/>nítése.</li> </ul>                                               |
| 7    | Állapot/Kellékek           | <ul> <li>Figyelmeztető vagy hibaüzenet megjele-<br/>nítése, amikor a feldolgozás folytatásához<br/>beavatkozás szükséges.</li> </ul>                               |
|      |                            | <ul> <li>Az üzenetképernyő elérése az üzenetre és<br/>annak törlésére vonatkozó további infor-<br/>mációk megtekintéséhez.</li> </ul>                              |
| 8    | Tippek                     | Környezetérzékeny súgóinformációk megnyitása<br>az érintőképernyőn.                                                                                                |

Az alábbiak jelenhetnek még meg a kezdőképernyőn:

| Gomb                     | Funkció                            |
|--------------------------|------------------------------------|
| Függő feladatok keresése | Aktuális függő feladatok keresése. |

### Jellemzők

| Szolgáltatás                                        | Leírás                                                                                                    |
|-----------------------------------------------------|----------------------------------------------------------------------------------------------------|
| Figyelmeztetés beavat-<br>kozást igénylő üzenetre   | Ha a beavatkozást igénylő üzenet hatással van<br>valamelyik funkcióra, akkor ez az ikon jelenik<br>meg, és a piros jelzőfény villog.                                                                                                    |
| Vigyázat!                                           | Ha valamilyen hiba lép fel, ez az ikon jelenik meg.                                                                                                    |
| A nyomtató IP-címe<br>Minta: <b>123.123.123.123</b> | A hálózati nyomtató IP-címe a kezdőképernyő<br>bal felső sarkában található, és számok<br>négyelemű, pontokkal elválasztott halmazaként<br>jelenik meg. Az IP-címet a beágyazott webki-<br>szolgáló elérésére használhatja, hogy akkor is<br>megtekinthesse és távolról módosíthassa a<br>nyomtató beállításait, ha nem tartózkodik a<br>nyomtató közelében. |

## Az érintőképernyő gombjainak használata

**Megjegyzés:** A kezdőképernyő, az ikonok és a gombok a kezdőképernyő testreszabási beállításaitól, a rendszergazdai beállítástól és az aktív beágyazott megoldásoktól függően változhatnak.

## Példa az érintőképernyőre

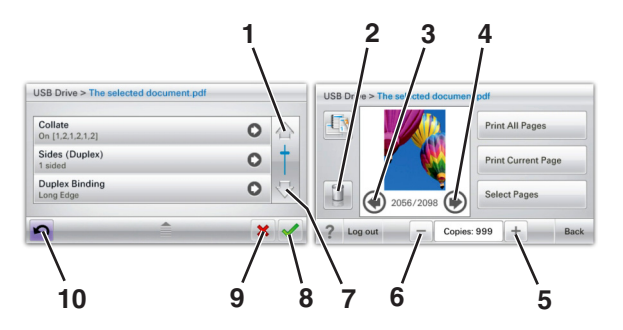

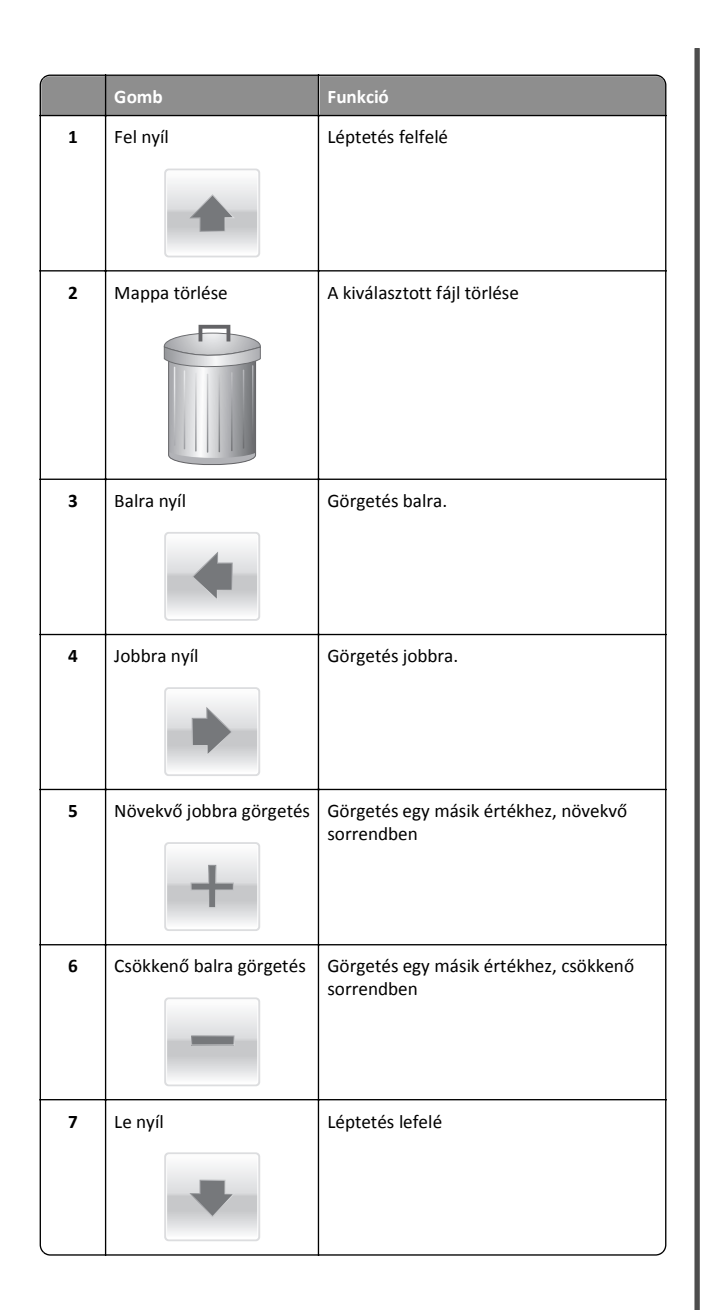

|    | Gomb      | Funkció                                                                                                    |
|----|-----------|----------------------------------------------------------------------------------------------------|
| 8  | Elfogadás | Beállítás mentése.                                                                                                    |
| 9  | Mégse     | <ul> <li>Művelet vagy kiválasztás megszakítása.</li> <li>Egy képernyő kitörlése és visszatérés az<br/>előző képernyőhöz</li> </ul> |
| 10 | Vissza    | Visszatérés az előző képernyőre                                                                                                    |

## A kezdőképernyő-alkalmazások beállítása és használata

## A beépített webkiszolgáló megnyitása

A Beépített webszerver a nyomtató weboldala, amelyen lehetősége van a nyomtató beállításainak megtekintésére és távoli konfigurálására, akkor is, ha fizikailag távol van a készüléktől.

- **1** Nézze meg a nyomtató IP-címét:
  - A nyomtató kezelőpanelének főképernyőjéről
  - A Network/Ports menü TCP/IP részéből
  - A hálózati beállítási oldalt vagy menübeállítási oldalt kinyomtatva, és megkeresve a TCP/IP részt

**Megjegyzés:** Az IP-cím számok négyelemű, pontokkal elválasztott halmaza, például **123.123.123.123**.

- Nyisson meg egy webböngészőt, és írja be a nyomtató IP-címét a címmezőbe.
- 3 Nyomja le az Enter billentyűt.

**Megjegyzés:** Ha használ proxykiszolgálót, átmenetileg tiltsa le a weboldal megfelelő betöltése érdekében.

## A kezdőképernyő ikonjainak megjelenítése és elrejtése

1 Nyisson meg egy webböngészőt, és írja be a nyomtató IP-címét a címmezőbe.

**Megjegyzés:** Tekintse meg a nyomtató IP-címét a nyomtató kezelőpaneljének főképernyőjén. Az IP-cím számok négyelemű, pontokkal elválasztott halmaza, például 123.123.123.123.

2 Kattintson a Beállítások > Általános beállítások > Kezdőképernyő testreszabása lehetőségre.

Megjelenik az alapvető nyomtatási funkciók listája.

**3** A jelölőnégyzetek bekapcsolásával adható meg, melyik ikon jelenjen meg a nyomtató kezdőképernyőjén.

Megjegyzés: A törölt jelölőnégyzetű elemek rejtettek maradnak.

4 Kattintson a Submit (Küldés) gombra.

## A kezdőképernyő-alkalmazások aktiválása

## Háttér és készenléti képernyő használata

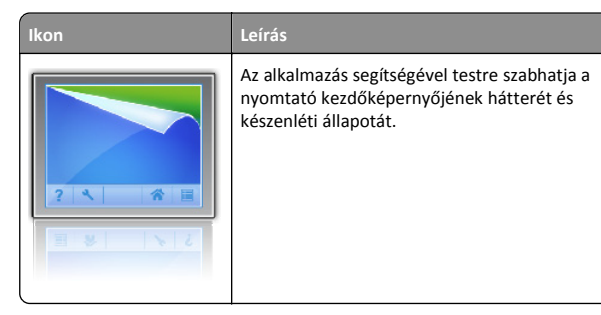

Lépjen a főképernyőről a következő elemhez:
 Háttér módosítása > válassza ki az alkalmazni kívánt hátteret

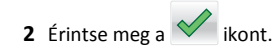

## Az Űrlapok és Kedvencek beállítása

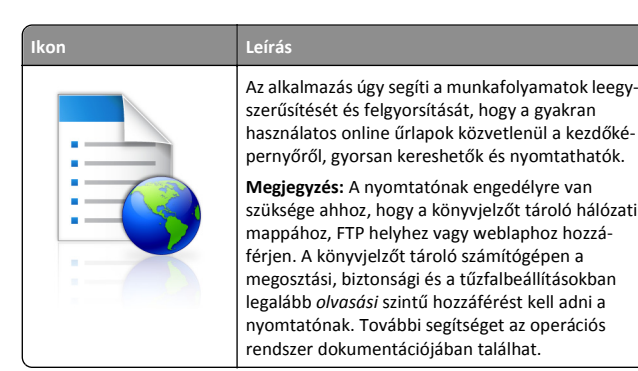

 Nyisson meg egy webböngészőt, és írja be a nyomtató IP-címét a címmezőbe.

**Megjegyzés:** Tekintse meg a nyomtató IP-címét a nyomtató kezelőpaneljének főképernyőjén. Az IP-cím számok négyelemű, pontokkal elválasztott halmaza, például 123.123.123.123.

- 2 Kattintson a Beállítások > Eszközmegoldások > Megoldások (eSF) > Űrlapok és kedvencek.
- **3** Definiálja a könyvjelzőket, majd adja meg az egyéni beállításokat.
- 4 Kattintson az Alkalmaz elemre.

Az alkalmazás használatához érintse meg a nyomtató kezdőképernyőjén az **Űrlapok és Kedvencek** elemet, majd az űrlapkategóriákon átnavigálhat, illetve az űrlap száma, neve vagy leírása alapján keresést végezhet.

#### Az Energiatakarékos beállítások bemutatása

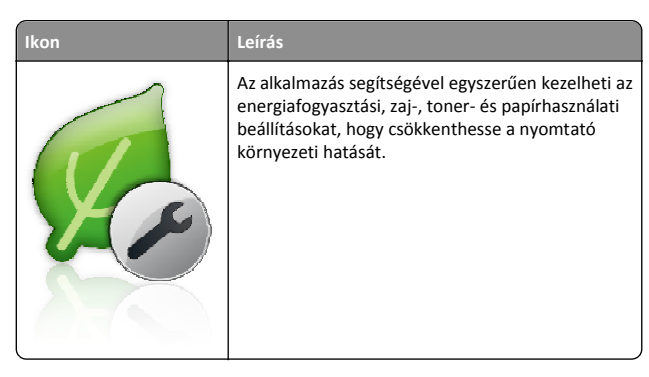

#### A Showroom bemutatása

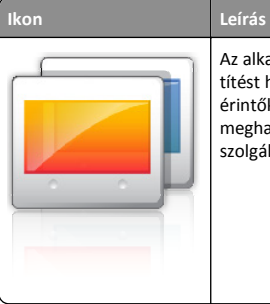

Az alkalmazás segítségével testre szabott diavetítést hozhat létre és jeleníthet meg a nyomtató érintőképernyőjén. Képeket tölthet be flash meghajtóról vagy a nyomtató beágyazott webkiszolgálóján keresztül.

## A távoli kezelőpanel beállítása

Ez az alkalmazás megjeleníti a nyomtató kezelőpaneljét az adott számítógép képernyőjén, így akkor is lehetővé válik a nyomtató kezelőpaneljének használata, amikor a felhasználó fizikailag nincs a hálózati nyomtató közelében. Számítógépének képernyőjéről jelenítheti meg a nyomtató állapotát, oldhatja fel a felfüggesztett feladatokat, hozhat létre könyvjelzőket, és végezhet egyéb olyan nyomtatási feladatokat, amelyekhez normál esetben a hálózati nyomtató mellett kéne állnia.

1 Nyisson meg egy webböngészőt, és írja be a nyomtató IP-címét a címmezőbe.

**Megjegyzés:** Tekintse meg a nyomtató IP-címét a nyomtató kezelőpaneljének főképernyőjén. Az IP-cím számok négyelemű, pontokkal elválasztott halmaza, például 123.123.123.123.

- 2 Kattintson a Beállítások > Eszközmegoldások > Megoldások (eSF) > Távoli kezelőpanel elemre.
- **3** Jelölje be a **Bekapcsolás** négyzetet, majd adja meg az egyéni beállításokat.
- 4 Kattintson az Alkalmaz elemre.

A Távoli kezelőpanel használatához a beágyazott webkiszolgálón kattintson az **Alkalmazások > Távoli kezelőpanel > VNC kisalkalmazás indítása** elemre.

## Konfiguráció importálása és exportálása

Lehetőség van a konfigurációs beállítások exportálására egy szöveges fájlba, majd a fájl importálására a beállítások másik nyomtatóra történő alkalmazásához.

1 Nyisson meg egy webböngészőt, és írja be a nyomtató IP-címét a címmezőbe.

Megjegyzés: Tekintse meg az IP-címet a nyomtató főképernyőjén. Az IP-cím számok négyelemű, pontokkal elválasztott halmaza, például 123.123.123.123.

2 A konfigurációs fájl importálása és exportálása egy vagy több alkalmazás esetén.

#### Egy alkalmazás esetén

a Lépjen a következő ponthoz:

Beállítások >Alkalmazások >Alkalmazások kezelése >, majd válasszon alkalmazást, és válassza a >Konfigurálás lehetőséget.

**b** Exportálja vagy importálja a konfigurációs fájlt.

#### Megjegyzések:

- Ha JVM memória megtelt hiba fordul elő, akkor ismételje meg az exportálási eljárást, amíg nem történik meg a konfigurációs fájl mentése.
- Ha időtúllépés történik és üres képernyő jelenik meg, akkor frissítse a webböngészőt, majd kattintson az Alkalmaz elemre.

#### Több alkalmazás esetén

- a Kattintson a Beállítások >Importálás/exportálás elemre.
- **b** Exportálja vagy importálja a konfigurációs fájlokat.

Megjegyzés: Konfigurációs fájlok importálásakor kattintson a Küldés elemre a folyamat befejezéséhez.

## Papír és speciális adathordozó betöltése

## A papírméret és papírtípus beállítása

A Papírméret beállítást a készülék automatikusan érzékeli az egyes tálcák papírvezetőinek a helyzete alapján, kivéve a többcélú adagoló esetében. A többcélú adagolóra vonatkozó Papírméret beállítást kézzel kell megadni a Papírméret menüben. A Papírméret beállítást kézzel kell megadni minden olyan tálca esetében, amely nem normál papírt tartalmaz.

Lépjen a kezdőképernyőről a következő elemhez:

> Papír menü > Papír méret/típus > válasszon ki egy tálcát >

válassza ki a papírméretet vagy -típust > 💙

A gyári alapértelmezett Papírtípus beállítás a Normál papír.

## A normál vagy kiegészítő 520 lapos tálca betöltése

A nyomtató egy normál 520 lapos tálcával (1. tálca) rendelkezik, és lehet még egy vagy több kiegészítő 520 lapos tálcája. Minden 520 lapos tálca ugyanazokat a papírméreteket és -típusokat támogatja.

VIGYÁZAT! SÉRÜLÉSVESZÉLY: A berendezés stabilitásvesztésének elkerülése érdekében minden egyes papírfiókba, illetve tálcába külön-külön töltse be a papírt. A többi fiókot és tálcát tartsa csukva, amíg szüksége nincs rájuk.

Húzza ki a tálcát.

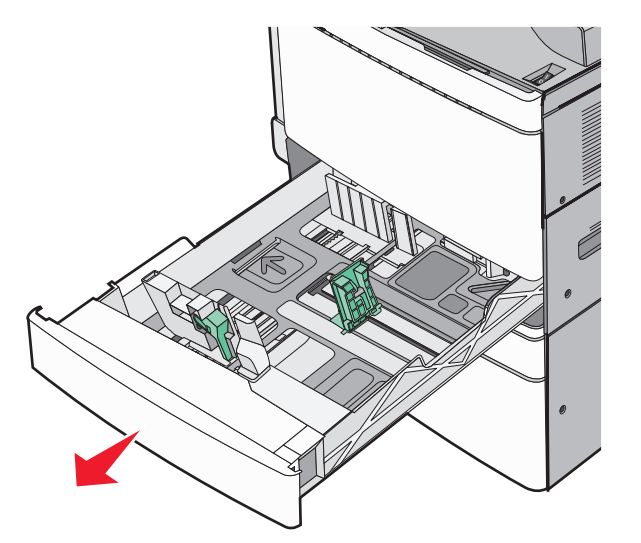

Segítségként használja a tálca alján található méretjelzőket. Ezeknek a méretjelzőknek a segítségével beállíthatja a hossz- és szélvezetőket.

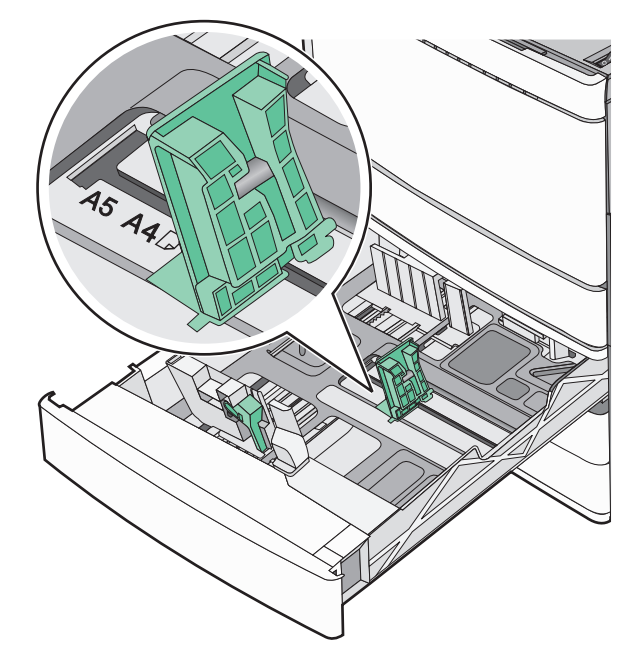

2 Nyomja össze a papírszélesség-vezetőket, majd csúsztassa azokat a megfelelő pozícióba a betöltött papírmérethez.

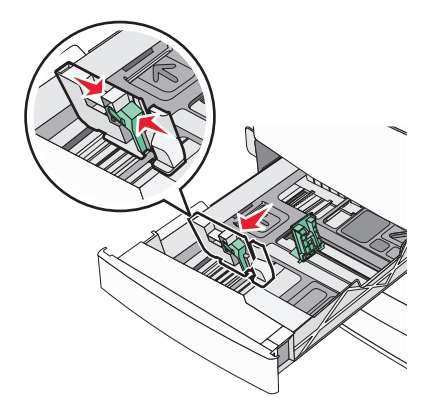

3 Nyomja össze a papírhosszúság-vezetőket, majd csúsztassa azokat a megfelelő pozícióba a betöltött papírmérethez.

Megjegyzés: A papírhosszúság-vezető rendelkezik egy zároló eszközzel. A nyitásához csúsztassa lefelé a papírhosszúságvezető tetején található gombot. A zárásához csúsztassa felfelé a gombot, miután kiválasztotta a hosszúságot.

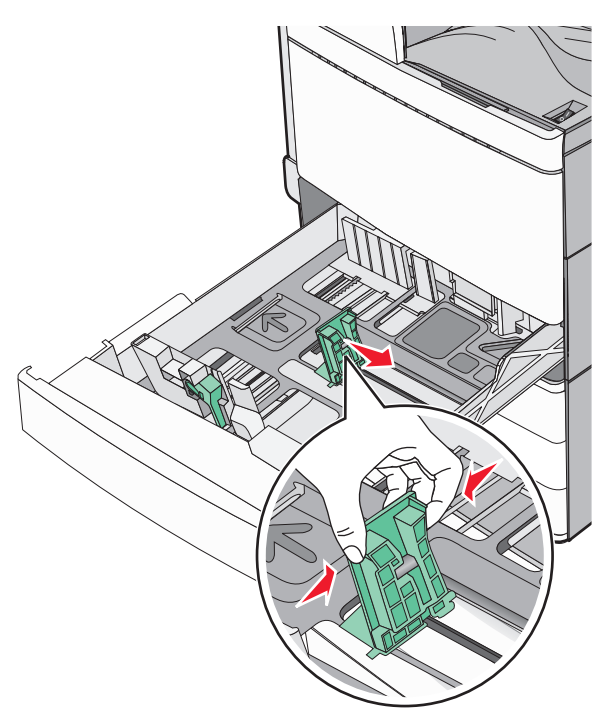

4 Hajlítsa meg párszor a papírköteget, hogy a papírlapok ne tapadjanak össze. Ne hajtsa meg, és ne gyűrje össze a papírt. Egyenesítse ki a köteg szélét egy egyenes felületen.

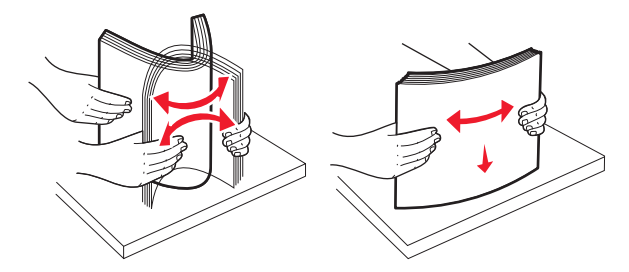

5 Töltse be a papírköteget a javasolt nyomtatási oldallal felfelé.

#### Megjegyzések:

 Kétoldalas nyomtatáshoz nyomtatandó oldallal lefelé helvezze be.

- Előlyukasztott papírt úgy helyezzen be, hogy a lyukak a tálca eleje felé essenek.
- Fejléces papírt úgy helyezzen be, hogy a fejléc a tálca bal oldala felé legyen.
- Ellenőrizze, hogy a papírszint a papírtálca szélén jelzett maximális feltöltési jel alatt legyen.

Vigyázat - sérülésveszély: A tálca túltöltése papírelakadást és a nyomtató esetleges károsodását okozhatja.

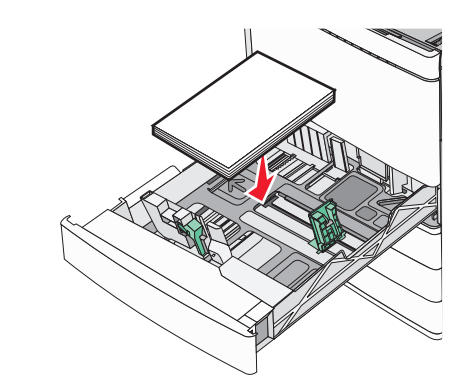

6 Helyezze be a tálcát.

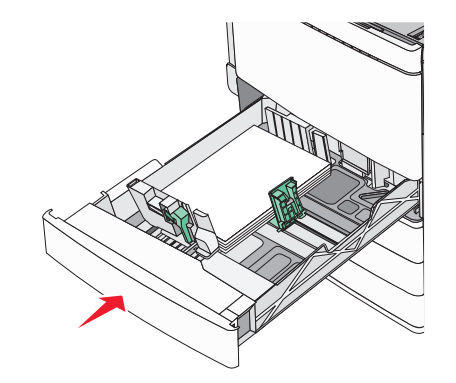

7 A nyomtató vezérlőpultján ellenőrizze a tálca Papírméret és Papírtípus beállítását a betöltött papír alapján.

## A 850- és 1150-lapos tálcák betöltése

A 850- és 1150-lapos tálcák ugyanazokat a papírméreteket és típusokat támogatják, és ugyanazokat a papírbetöltési folyamatokat igénylik.

#### VIGYÁZAT! SÉRÜLÉSVESZÉLY: A berendezés stabilitásvesztésének elkerülése érdekében minden egyes papírfiókba, illetve tálcába külön-külön töltse be a papírt. A többi fiókot és tálcát tartsa csukva, amíg szüksége nincs rájuk.

**1** Húzza ki a tálcát.

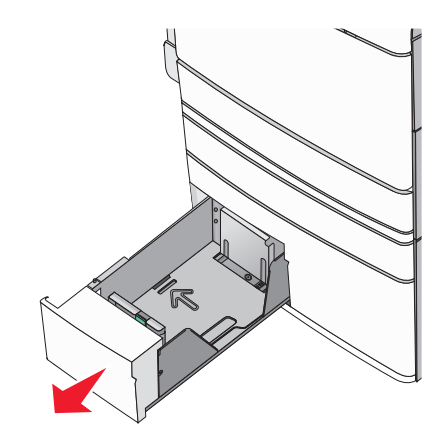

2 Nyomja össze a papírhosszúság-vezetőket, majd csúsztassa azokat a megfelelő pozícióba a betöltendő papírmérethez.

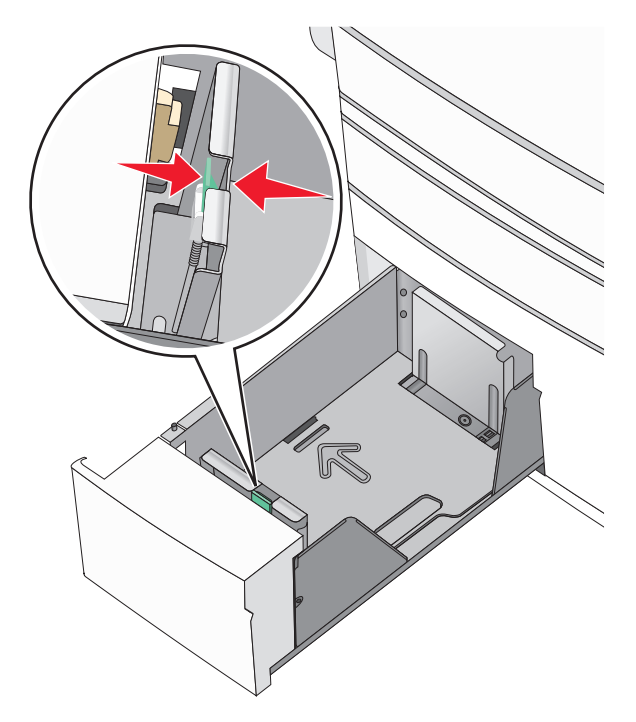

3 Hajlítsa meg párszor a papírköteget, hogy a papírlapok ne tapadjanak össze. Ne hajtsa meg, és ne gyűrje össze a papírt. Egyenesítse ki a köteg szélét egy egyenes felületen.

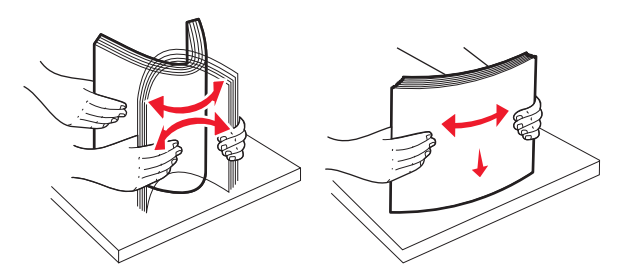

4 Töltse be a papírköteget a javasolt nyomtatási oldallal felfelé.

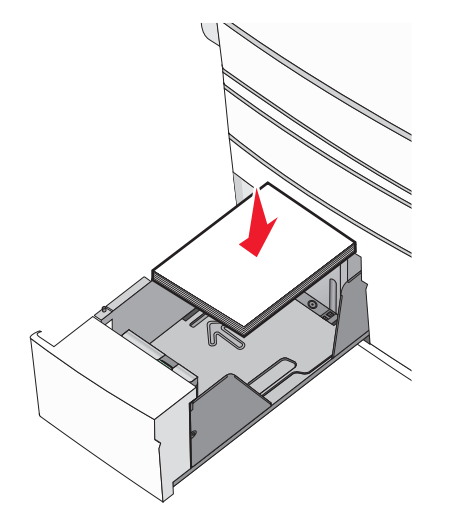

#### Megjegyzések:

- Kétoldalas nyomtatáshoz nyomtatandó oldallal lefelé helyezze be.
- Előlyukasztott papírt úgy helyezzen be, hogy a lyukak a tálca eleje felé essenek.
- Fejléces papírt úgy helyezzen be a nyomtatandó oldalával felfelé, hogy a fejléc a tálca bal oldala felé legyen.
- Kétoldalas nyomtatáshoz fejléces papírt úgy helyezzen be a nyomtatandó oldalával lefelé, hogy a fejléc a tálca jobb oldala felé legyen.
- Ellenőrizze, hogy a papírszint a papírtálca szélén jelzett maximális feltöltési jel alatt legyen.

Vigyázat - sérülésveszély: A tálca túltöltése papírelakadást és a nyomtató esetleges károsodását okozhatja.

- 5 Helyezze be a tálcát.
- **6** A nyomtató vezérlőpultján ellenőrizze a tálca Papírméret és Papírtípus beállítását a betöltött papír alapján.

# A 2000-lapos nagykapacitású-adagoló betöltése

A nagykapacitású-adagoló legfeljebb 2000 letter-, A4- és legal-méretű (80 g/m² vagy 20 fontos) papír tárolására alkalmas.

1 Húzza ki a tálcát.

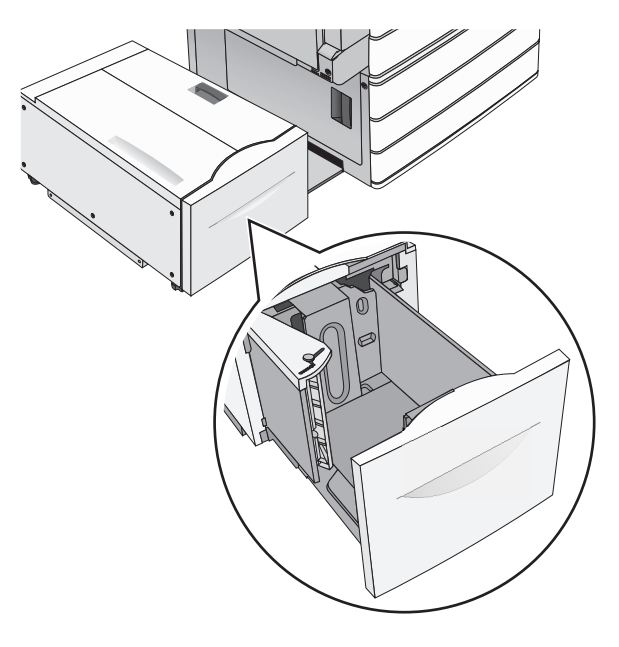

2 Állítsa be a szükséges szélességet.

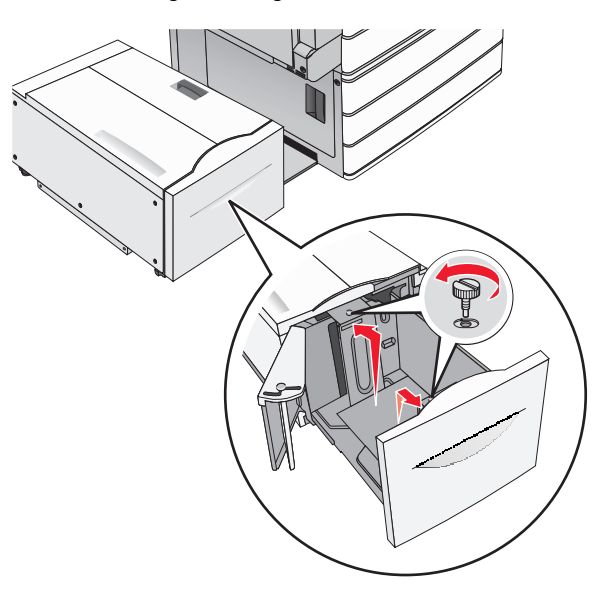

3 Hajlítsa meg párszor a papírköteget, hogy a papírlapok ne tapadjanak össze. Ne hajtsa meg, és ne gyűrje össze a papírt. Egyenesítse ki a köteg szélét egy egyenes felületen.

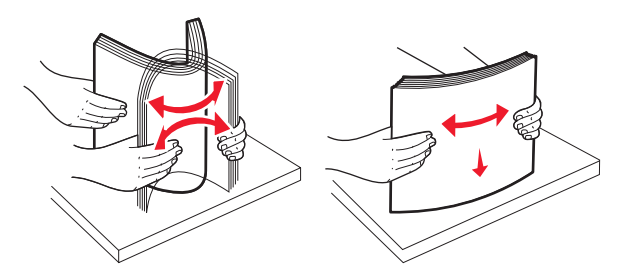

#### 4 Töltse be a papírt a tálcába a nyomtatási oldallal felfelé.

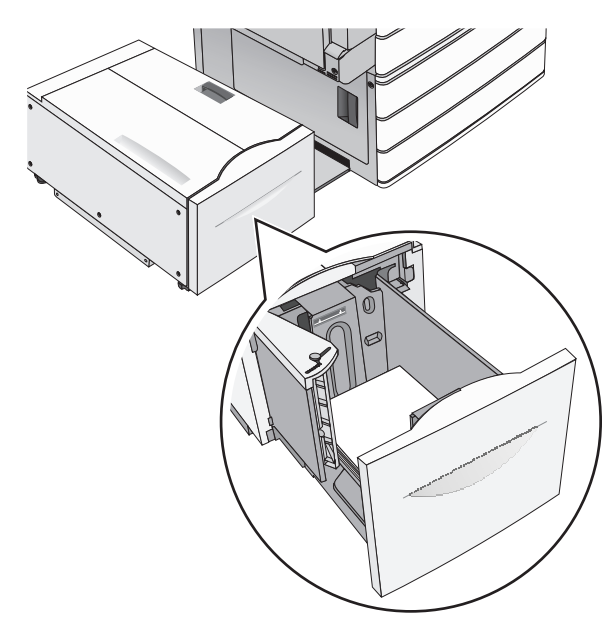

**Megjegyzés:** Ellenőrizze, hogy a papírszint a papírtálca szélén jelzett maximális feltöltési jel alatt legyen. A tálca túltöltése papírelakadást és a nyomtató esetleges károsodását okozhatja.

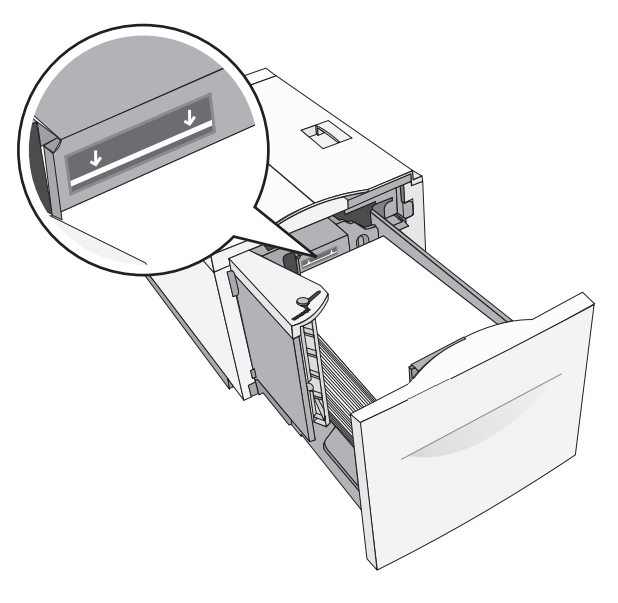

#### Megjegyzések:

- Előlyukasztott papírt úgy helyezzen be, hogy a lyukak a tálca eleje felé essenek.
- Fejléces papírt úgy helyezzen be, hogy a fejléc a tálca bal oldala felé legyen.
- Kétoldalas nyomtatáshoz a fejléces papírt a fejléccel lefelé, a tálca jobb oldala felé helyezze be.
- 5 Helyezze be a tálcát.

## A többcélú adagoló betöltése

A többfunkciós adagoló többféle méretű és típusú nyomathordozó úgy mint fóliák, címkék, kártyák és borítékok - tárolására képes. Használható egyoldalas vagy kézi nyomtatáshoz vagy kiegészítő tálcaként.

A többcélú adagoló körülbelüli tárolási kapacitása:

- 100 lap 75-g/m<sup>2</sup> (20-fontos) papír
- 10 boríték
- 75 fólia

A multifunkciós adagoló a következő méretű papírokat vagy speciális adathordozókat fogadja el:

- Szélesség-89 mm (3,5 hüvelyk) és 229 mm (9,02 hüvelyk) között
- Hosszúság—127 mm (5 hüvelyk) és 1270 mm (50 hüvelyk) között

Megjegyzés: A legnagyobb szélesség és hosszúság csak rövid oldali adagolásnál alkalmazható.

**Megjegyzés:** Amikor a nyomtató a multifunkciós adagolóból nyomtat vagy ha a vezérlőpult jelzőfénye villog, ne adagoljon amultifonkcionális adagolóba papírt vagy speciális adathordozót, illetve azokat ilyenkor ne távolítsa el az adagolóból. Ha így tesz, az elakadást okozhat.

1 Nyissa le a többcélú adagoló ajtaját.

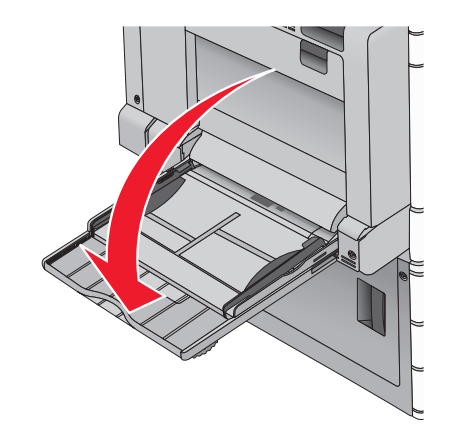

2 A letter papírméretnél hosszabb papír vagy speciális adathordozó esetében finoman húzza ki a hosszabbítót, amíg az teljes hosszát el nem éri.

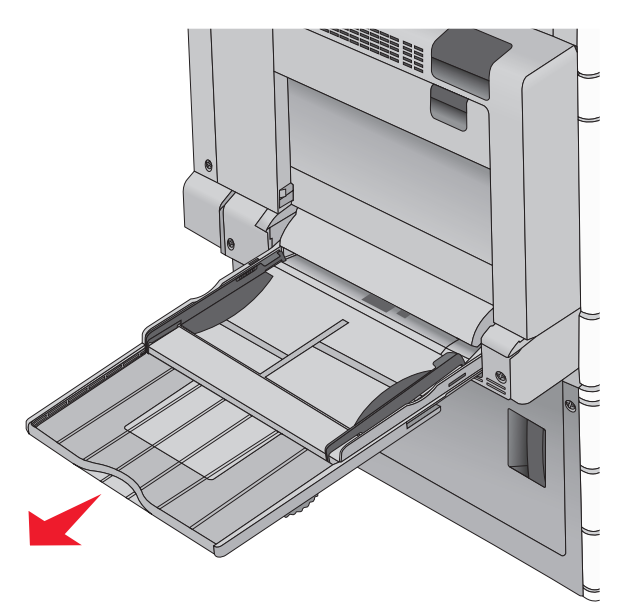

3 Hajlítsa párszor a papír- vagy speciális adathordozó-köteget előrehátra, hogy fellazítsa azt. A köteget ne hajtsa be és ne gyűrje meg. Egyenesítse ki a köteg szélét egy egyenes felületen.

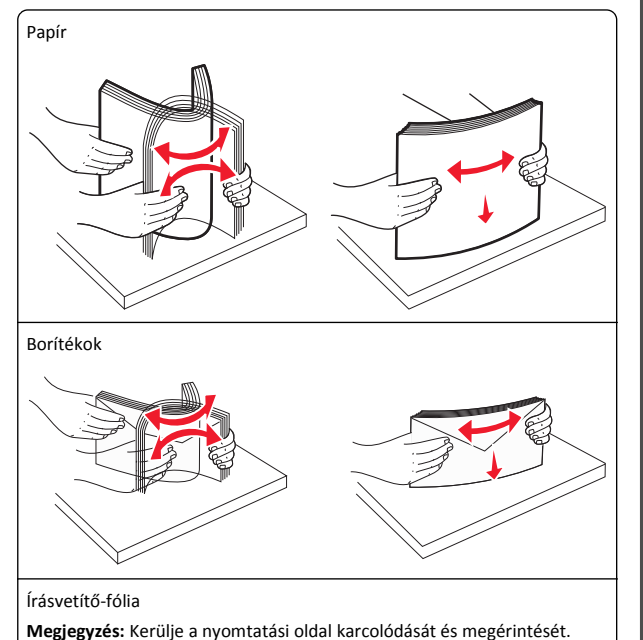

4 Nyomja meg finoman a papírbehúzó szerelvény fülét, majd adagolja be a papírt vagy speciális adathordozót. Csúsztassa a köteget finoman, ütközésig a multifunkcionális adagolóba, majd engedje fel a papírbehúzó szerelvény fülét.

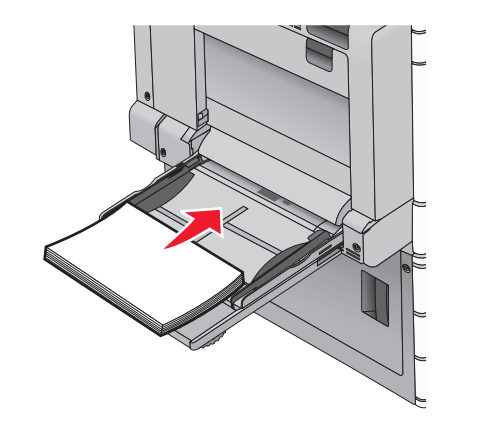

Vigyázat - sérülésveszély: Ha a papírt a papírbehúzó szerelvény fülének előzetes benyomása nélkül húzza ki, ezzel papírelakadást okozhat vagy letörheti a papírbehúzó szerelvény fülét.

- Töltse be a papírt és a fóliákat a javasolt nyomtatási oldallal lefelé, és a hosszú éllel előre.
- Fejléces papírra történő kétoldalas nyomtatáshoz a fejlécnek felfelé kell néznie és az adagoláskor a fejléccel ellentétes részt kell először a nyomtatóba illeszteni.

 A borítékokat a hajtókákkal felfelé és az adagoló jobb oldalába kell betölteni.

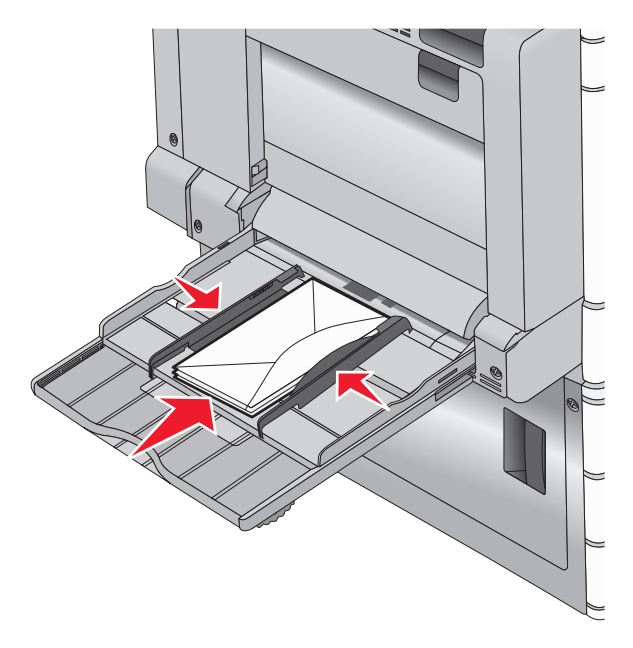

Vigyázat - sérülésveszély: Soha ne használjon bélyegekkel, kapcsokkal, tűzőkkel, ablakokkal, bevonatos betéttel vagy öntapadós ragasztóval ellátott borítékokat. Ilyen borítékok kárt tehetnek a nyomtatóban.

#### Megjegyzések:

- Ne lépje túl a köteg maximális magasságát azáltal, hogy a papírt vagy fóliát beerőlteti a magasságkorlátozó alá.
- Egyszerre csak egy méretű és egy típusú papírt töltsön be.
- 5 A szélvezetőt állítsuk be úgy, hogy az éppen hozzárjen a köteg széléhez. Győződjünk meg arról, hogy a papír vagy speciális

adathordozó a multifunkciós adagolóban nem szorul, egyenesen fekszik, nem szamárfüles és nem gyűrődött.

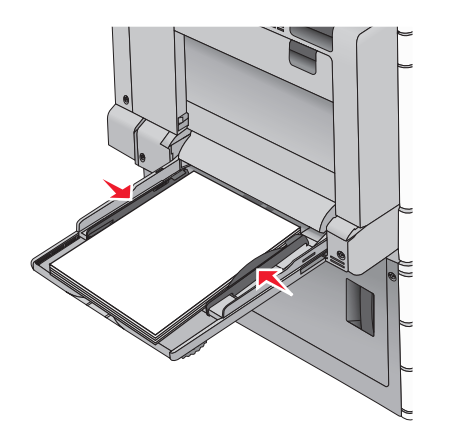

6 A nyomtató vezérlőpultján ellenőrilzze a multifunkciós adagoló Papírméret és Papírtípus beállítását (MP-adagoló méret és MPadagoló típus) a betöltött papír vagy speciális adathordozó alapján.

## Tálcák összekapcsolása és bontása

## Tálcák összekapcsolása

A tálcák összekapcsolása rendkívül hasznos lehet nagy nyomtatási munkák vagy több példány nyomtatása esetén. Ha az egyik csatolt tálca kiürül, a nyomtató a következő csatolt tálcából veszi a papírt. Amikor a Papírméret és a Papírtípus beállítás azonos valamelyik tálcákban, akkor azok a tálcák automatikusan össze lesznek kapcsolva. A Papírméret beállítást a készülék automatikusan érzékeli az egyes tálcák papírvezetőinek a helyzete alapján, az 1. tálca és a multifunkciós adagoló esetét kivéve. A multifunkciós adagolóra vonatkozó Papírméret beállítást készel kell megadni a Papírméret menüben. A Papírtípus beállítást minden tálcánál a Papírtípus menüben kell megadni. A Papírtípus menü és a Papírméret menü a Papírméret/-típus menüben érhető el.

#### Tálcacsatolás megszüntetése

Megjegyzés: Azok a tálcák, melyek nem ugyanolyan beállításokkal rendelkeznek, mint a többi tálca.

Módosítsa a következő tálcabeállítások egyikét:

• Papírtípus

A Papírtípus-nevek a papír jellemzőit írják le. Ha a papírt legjobban leíró név van használatban a csatolt tálcákban, akkor rendeljen

hozzá egy másik papírtípus-nevet a tálcához, például a(z) [x] egyéni típust, vagy adjon meg egy saját nevet.

- Papírméret
- Töltsön be másik papírméretet valamely tálca Papírméret beállításának automatikus módosításához. A multifunkciós adagoló Papírméret beállításai nem automatikusak, azokat kézzel kell megadni a Papírméret menüben.

Vigyázat - sérülésveszély: Ne adjon meg olyan Papírtípus nevet, amelyik nem egyezik a tálcában található papír típusával. Az égetőhenger hőmérséklete ugyanis a beállított papírtípustól függ. Ha nem a megfelelő Papírtípust állítja be, a nyomtatás minősége nem lesz megfelelő.

## Egyéni név létrehozása papírtípushoz

Ha a nyomtató hálózatba van kötve, akkor a beágyazott webkiszolgáló segítségével lehet megadni a(z) [x] egyéni típustól különböző nevet a nyomtatóba betöltött minden egyéni papírtípushoz.

1 Írja be a nyomtató IP-címét a webböngésző címsorába.

**Megjegyzés:** Ha nem ismeri a nyomtató IP címét, akkor a következőket teheti:

- Megtekintheti a nyomtató vezérlőpanelján az IP címet a Hálózatok/Portok menü TCP/IP opciója alatt.
- Kinyomtathatja a hálózati beállítási oldalt vagy a menübeállítási oldalakat, és megkeresheti az IP-címet a TCP/IP részben.
- 2 Kattintson a **Beállítások > Papír menü > Egyéni név >** lehetőségre, írjon be egy nevet >, majd kattintson a **Küldés** lehetőségre.

**Megjegyzés:** Az Egyéni típusok, a Papírméret és a Típus menükben ez a név fog megjelenni a(z) [x] egyéni típus neve helyett.

3 Kattintson az Egyéni típusok > lehetőségre, válasszon ki egy papírtípust >, majd kattintson a Küldés lehetőségre.

## Egyéni papírtípusnév hozzárendelése

1 Lépjen a kezdőképernyőről a következő elemhez:

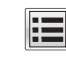

#### > Papír menü > Papír méret/típus

- 2 Válassza ki a tálcaszámot vagy az MP-adagoló típusát.
- **3** Érintse meg a bal vagy jobb nyilat, míg a(z) **[x]. egyéni típus** vagy más egyéni név meg nem jelenik.

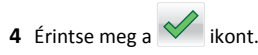

## Nyomtatás

## Dokumentum nyomtatása

#### Dokumentum nyomtatása

- Ellenőrizze, hogy a nyomtató vezérlőpaneljének Papír menüjében megadott Papírtípus és Papírméret beállítás megegyezik-e a tálcába töltött papírral.
- 2 Nyomtatási munka elküldése a nyomtatóra:

#### Windows-felhasználók számára

- a Miközben a dokumentum látható, kattintson a Fájl > Nyomtatás parancsra.
- b Kattintson a Properties (Tulajdonságok), Preferences (Nyomtatási beállítások), Options (Beállítások) vagy a Setup (Beállítás) lehetőségre.
- c Végezze el a szükséges beállításokat.
- d Kattintson az OK > Nyomtatás lehetőségre.

#### Macintosh-felhasználók számára

- a lgény szerint módosítsa a beállításokat a Page Setup párbeszédpanelen:
  - 1 Nyisson meg egy dokumentumot, és válassza a File > Page Setup lehetőséget.
  - 2 Válassza ki a papírméretet, vagy hozzon létre egy egyéni méretet a betöltött papírnak megfelelően.
  - **3** Kattintson az **OK** elemre.
- **b** Igény szerint módosítsa a beállításokat a Print párbeszédpanelen:
  - Nyisson meg egy dokumentumot, és kattintson a File (Fájl) > Print (Nyomtatás) lehetőségre.
     Ha szükséges, kattintson a bővítésháromszögre, hogy több lehetőséget lásson.
  - **2** A Nyomtatás párbeszédpanelen és helyi menükben módosítsa a beállításokat.
    - **Megjegyzés:** Egy adott típusú papírra történő nyomtatáshoz módosítsa a papírméret beállítását a betöltött papírnak megfelelően, vagy válassza ki a megfelelő tálcát vagy adagolót.
  - 3 Kattintson a Print (Nyomtatás) lehetőségre.

#### Nyomtatás fekete-fehérben

Lépjen a kezdőképernyőről a következő elemhez:

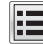

> Beállítások > Nyomtatási beállítások > Minőség menü >

Nyomtatási mód > Csak fekete >

## A festék sötétségének beállítása

1 Írja be a nyomtató IP-címét a webböngésző címsorába.

Ha nem ismeri a nyomtató IP címét, akkor a következőket teheti:

- Megtekintheti a nyomtató vezérlőpanelján az IP címet a Hálózatok/Portok menü TCP/IP opciója alatt.
- Kinyomtathatja a hálózati beállítást oldalt vagy a menübeállítás oldalakat, és megkeresheti az IP címet a TCP/IP rész alatt.
- 2 Kattintson a Settings (Beállítások) > Print Settings (Nyomtatási beállítások) > Quality Menu (Minőség menü) > Toner Darkness (Festék sötétsége) lehetőségre.
- **3** Módosítsa a festék mennyiségbeállítását.
- 4 Kattintson a Submit (Küldés) gombra.

## A Max. sebesség és a Max. hozam használata

A Max. sebesség és a Max. hozam beállítások lehetővé teszik a gyorsabb nyomtatási sebesség vagy a magasabb festékhozam közötti választást. A gyári alapértelmezett beállítás a Max. hozam.

- Max. sebesség—Színesben nyomtat, kivéve, ha a Csak fekete mód van kiválasztva az illesztőprogramban. Csak akkor nyomtat feketében, ha a Csak fekete mód van kiválasztva az illesztőprogramban.
- Max. hozam—Feketéről színes módra vált az egyes oldalak színtartalma alapján. A gyakori színes módra váltás lassúbb nyomtatást eredményez, ha az oldalak tartalma vegyes.

#### A beágyazott webkiszolgáló használata

1 Írja be a nyomtató IP-címét vagy gazdagépnevét a webböngésző címsorába.

Ha nem ismeri a készülék IP-címét és gazdagépnevét, az alábbiakat teheti:

- Megnézheti az adatokat a nyomtató kezelőpaneljének kezdőképernyőjén, vagy a Hálózatok/Portok menü TCP/IP részénél.
- Nyomtasson ki egy hálózatibeállítás-oldalt vagy menübeállításoldalt és keresse ki az adatokat a TCP/IP részből.

- 2 Kattintson a Konfiguráció > Nyomtatási beállítások > Beállítás Menü lehetőségre.
- 3 A Nyomtatóhasználat listán válassza ki a Max. sebesség vagy a Max. hozam beállítást.
- 4 Kattintson a Küldés gombra.

#### A nyomtató kezelőpaneljének használata

1 Lépjen a kezdőképernyőről a következő elemhez:

#### 🔳 > Beállítások > Nyomtatási beállítások > Beállítás Menü

2 A Nyomtatóhasználat listán válassza ki a Max. sebesség vagy a Max. hozam beállítást.

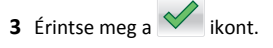

## Nyomtatás flash-meghajtóról

## Nyomtatás flash-meghajtóról

#### Megjegyzések:

- A titkosított PDF-fájlok nyomtatása előtt meg kell adni a fájl jelszavát a nyomtató kezelőpaneljén.
- Nem nyomtathat olyan fájlokat, amelyekhez nem rendelkezik nyomtatási jogosultsággal.

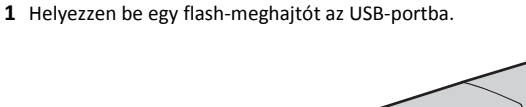

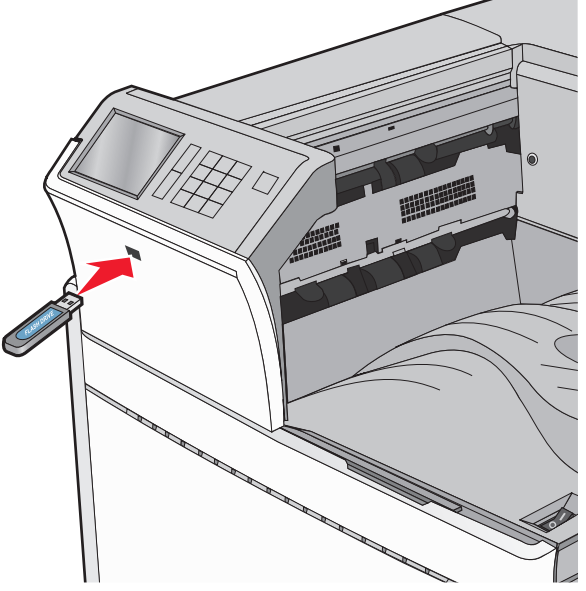

#### Megjegyzések:

- Ha a flash-meghajtót olyankor helyezi be, amikor a nyomtató felhasználói beavatkozást igényel, például elakadás történt, a nyomtató nem veszi figyelembe a flash-meghajtót.
- Ha a flash-meghajtót olyankor helyezi be, amikor a nyomtató más nyomtatási feladatokat dolgoz fel, a Foglalt üzenet jelenik meg. A nyomtatási feladatok feldolgozása után lehetséges, hogy meg kell tekintenie a felfüggesztett feladatokat, hogy dokumentumokat tudjon nyomtatni a flash-meghajtóról.

Vigyázat - sérülésveszély: Memóriaeszközről való nyomtatás, olvasás vagy írás közben ne érjen hozzá az USB-kábelhez, a hálózati adapterhez, semmilyen csatlakozóhoz, a memóriaeszközhöz és a nyomtató ábrán jelzett részeihez. Ellenkező esetben adatvesztés történhet.

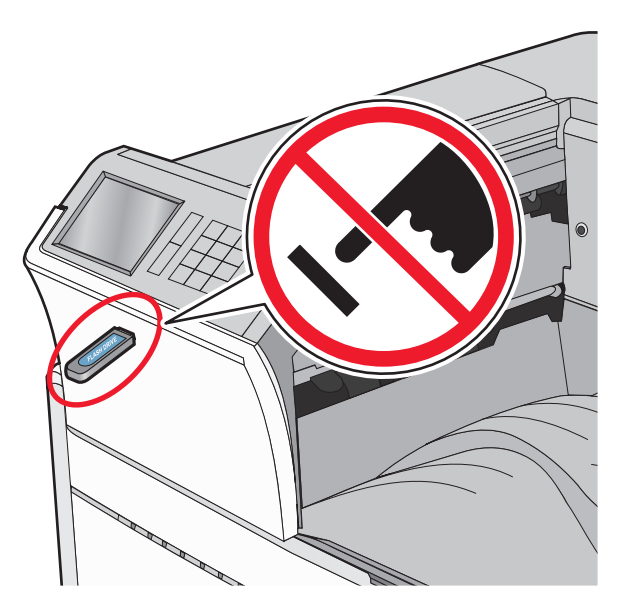

- 2 A nyomtató kezelőpaneljén érintse meg a kinyomtatni kívánt dokumentumot.
- **3** Érintse meg a nyilakat a nyomtatandó másolatok példányszámának növeléséhez, majd érintse meg a Nyomtatás lehetőséget.

#### Megjegyzések:

- Ne távolítsa el a flash-meghajtót az USB-portból, amíg a dokumentum nyomtatása nem fejeződik be.
- Ha a kezdeti USB-menü képernyőből történő kilépés után a nyomtatóban hagyja a flash-meghajtót, a rajta lévő fájlokat függő feladatokként kinyomtathatja.

## Támogatott flash-meghajtók és fájltípusok

| -lash-meghajtó                                                                                                    | Fájltípus                                                                                                    |
|----------------------------------------------------------------------------------------------------|----------------------------------------------------------------------------------------------------|
| <ul> <li>számos flash-meghajtó bizonyult a tesztelés után alkalmasnak a nyomtatóval való használatra. További információért fáradjon el oda, ahol a nyomtatót vásárolta.</li> <li>Megjegyzések: <ul> <li>A nagy sebességű USB flash-meghajtóknak támogatniuk kell a teljes sebességű szabványt. A csak a kis sebességű USB funkcionalitást támogató eszközök nem támogatottak.</li> <li>Az USB flash-meghajtóknak támogatniuk kell a FAT (File Allocation Table) rendszert. Az NTFS (New Technology File System) vagy más fájlrendszerrel formázott eszközök nem támogatottak.</li> </ul> </li> </ul> | Dokumentumok:<br>.pdf<br>.xps<br>.html<br>Képek:<br>.dcx<br>.gif<br>.JPEG vagy.jpg<br>.bmp<br>.pcx<br>.TIFF vagy.tif<br>.png |
|                                                                                                    |                                                                                                    |

## Nyomtatási munka törlése

## Nyomtatási feladat megszakítása a nyomtató kezelőpaneljéről

- 1 Érintse meg a nyomtató kezelőpaneljén a Feladat törlése elemet vagy nyomja meg a billentyűzeten a 🗙 gombot.
- 2 Válassza ki a megszakítandó nyomtatási feladatot, majd nyomja meg a Kijelölt feladatok törlése gombot.

Megjegyzés: Ha megnyomja a 🔀 gombot, akkor a Folytatás gombbal térhet vissza a kezdőképernyőhöz.

#### Nyomtatási feladat törlése a számítógépről

#### Útmutatás Windows-felhasználók számára

- **1** Nyissa meg a nyomtatók mappát, majd válassza ki a nyomtatót.
- 2 Válassza ki a nyomtatási sorból azt a feladatot, amelyet le szeretne állítani, majd törölje.

#### Macintosh-felhasználók számára

- 1 Az Apple menü Rendszerbeállítások eleménél keresse meg a nyomtatóját.
- 2 Válassza ki a nyomtatási sorból azt a feladatot, amelyet le szeretne állítani, majd törölje.

## Elakadások megszüntetése

## 201–202 papírelakadások

Ha az elakadt papír látható a normál kimeneti rekeszben, határozottan fogja meg a papírt mindkét oldalán és óvatosan húzza ki.

Megjegyzés: Ügyeljen arra, hogy minden papírdarabot eltávolítson.

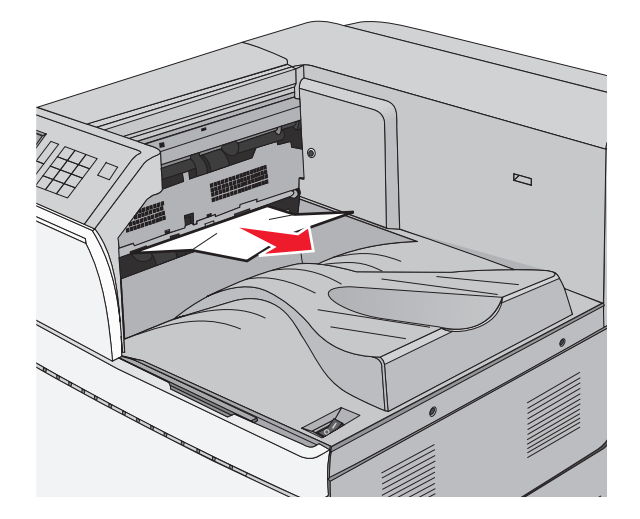

#### Papírelakadás a beégetőben

1 Nyissa ki az A ajtót a kioldóretesz megemelésével és az ajtó leengedésével.

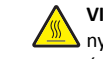

VIGYÁZAT! FORRÓ FELÜLET: Előfordulhat, hogy a 🖳 nyomtató belseje forró. Az égési sérülések elkerülése érdekében várja meg, amíg lehűlnek a felületek.

#### 2 Emelje fel a zöld kart.

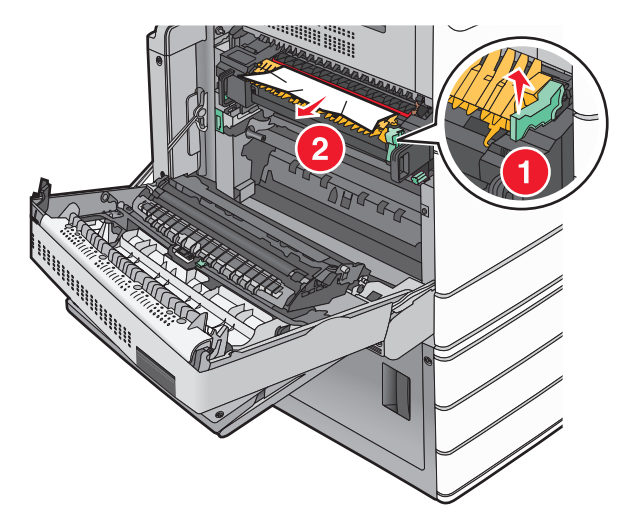

- **3** Fogja meg az elakadt papírt mindkét oldalán, és óvatosan húzza ki.
  - Vigyázat sérülésveszély: Ne érintse meg a beégető egység közepét. Ellenkező esetben megsérül a beégető.
  - **Megjegyzés:** Ügyeljen arra, hogy minden papírdarabot eltávolítson.
- 4 Nyomja vissza a helyére a zöld kart.
- 5 Csukja be az A ajtót.
- 6 Szükség esetén érintse meg a Continue (Folytatás) elemet a nyomtató kezelőpanelén.

#### Papírelakadás a beégető alatt

- 1 Nyissa ki az A ajtót.
  - VIGYÁZAT! FORRÓ FELÜLET: Előfordulhat, hogy a nyomtató belseje forró. Az égési sérülések elkerülése érdekében várja meg, amíg lehűlnek a felületek.
- 2 Ha az elakadt papír látható a beégető alatt, határozottan fogja meg a papírt mindkét oldalán és óvatosan húzza ki.

**Megjegyzés:** Ügyeljen arra, hogy minden papírdarabot eltávolítson.

- 3 Csukja be az A ajtót.
- 4 Szükség esetén érintse meg a **Continue (Folytatás)** elemet a nyomtató kezelőpanelén.

## 203 papírelakadás

Ha az elakadt papír látható a normál kimeneti tárolóban, határozottan fogja meg a papírt mindkét oldalán és óvatosan húzza ki.

Megjegyzés: Ügyeljen arra, hogy minden papírdarabot eltávolítson.

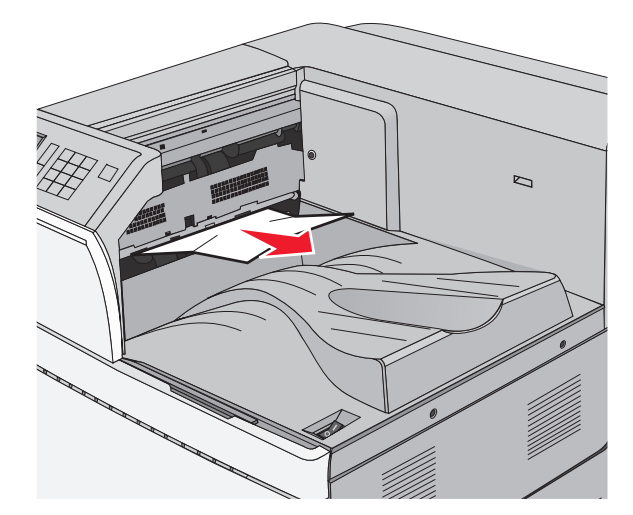

 Nyissa ki az A ajtót, aztán a D ajtót úgy, hogy felemeli az egyes ajtókhoz tartozó kioldóreteszt, majd leereszti az ajtót.

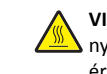

VIGYÁZAT! FORRÓ FELÜLET: Előfordulhat, hogy a nyomtató belseje forró. Az égési sérülések elkerülése érdekében várja meg, amíg lehűlnek a felületek.

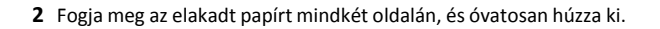

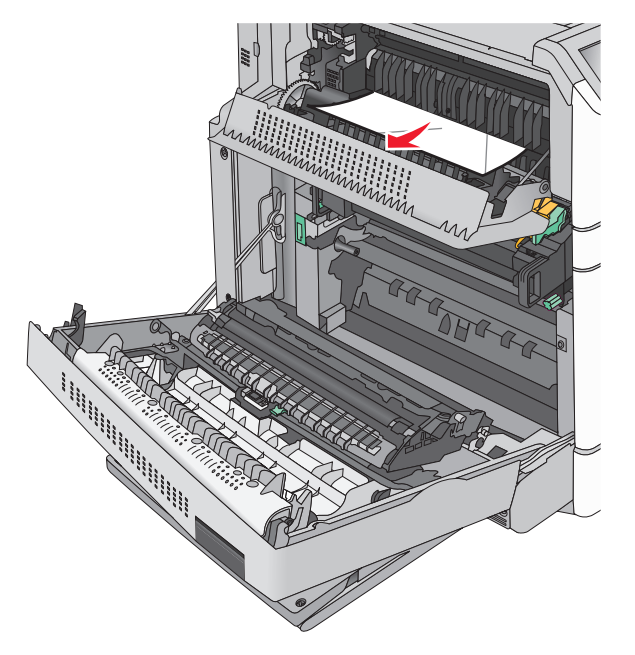

**Megjegyzés:** Ügyeljen arra, hogy minden papírdarabot eltávolítson.

- **3** Csukja be a D ajtót, majd az A ajtót.
- 4 Szükség esetén érintse meg a **Continue (Folytatás)** elemet a nyomtató kezelőpanelén.

## 230 papírelakadás

1 Húzza le a többcélú adagolót, majd nyissa ki a B ajtót.

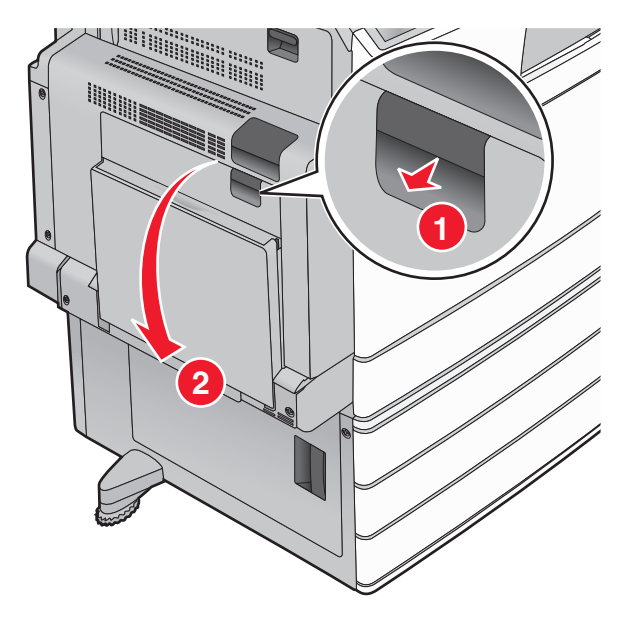

2 Fogja meg az elakadt papírt mindkét oldalán, és óvatosan húzza ki.

**Megjegyzés:** Ügyeljen arra, hogy minden papírdarabot eltávolítson.

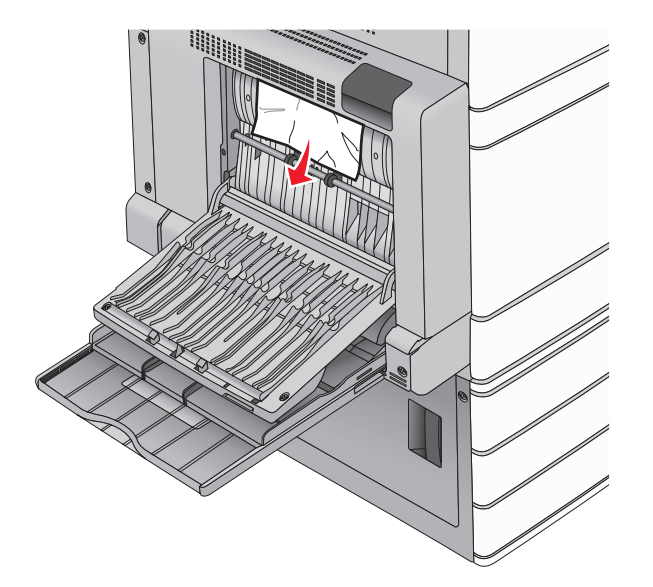

- 3 Csukja be a B ajtót.
- **4** Szükség esetén érintse meg a **Continue (Folytatás)** elemet a nyomtató kezelőpanelén.

## 231 papírelakadás

1 Nyissa ki az A ajtót a kioldóretesz megemelésével és az ajtó leengedésével.

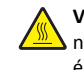

VIGYÁZAT! FORRÓ FELÜLET: Előfordulhat, hogy a nyomtató belseje forró. Az égési sérülések elkerülése érdekében várja meg, amíg a forró felületek kihűlnek.

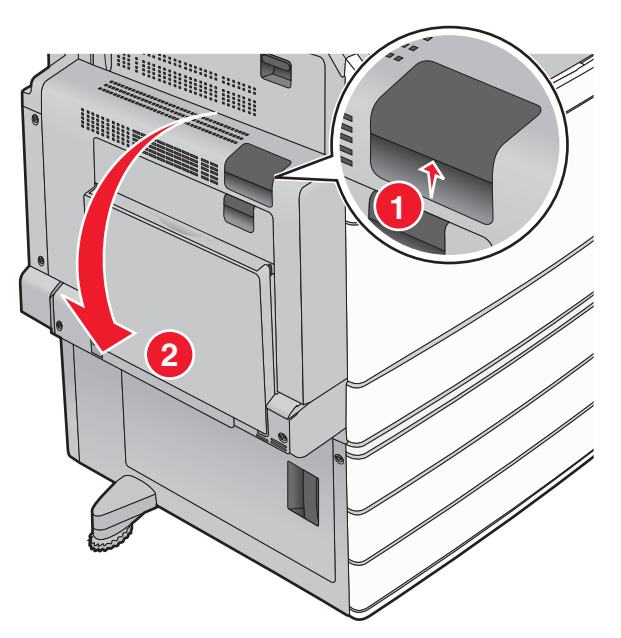

2 Emelje fel a zöld kart.

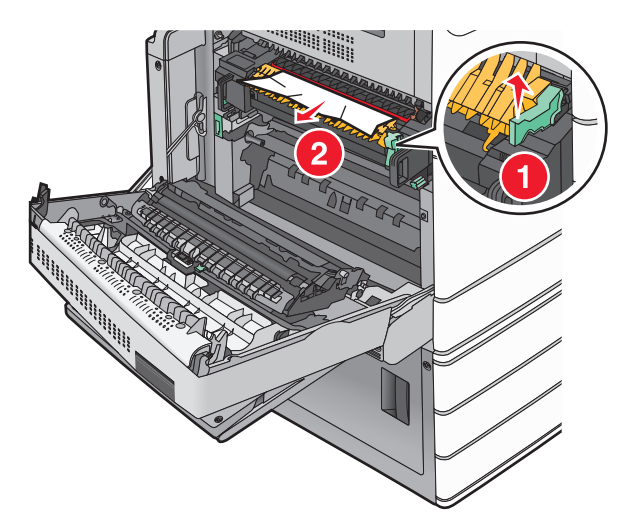

3 Fogja meg az elakadt papírt mindkét oldalán, és óvatosan húzza ki.

Megjegyzés: Ügyeljen arra, hogy minden papírdarabot eltávolítson.

4 Nyomja vissza a helyére a zöld kart.

#### 5 Csukja be az A ajtót.

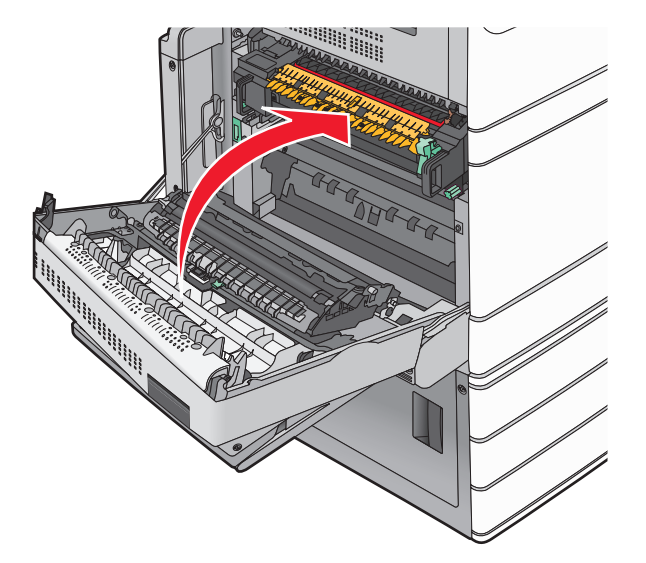

**6** Szükség esetén érintse meg a **Continue (Folytatás)** elemet a nyomtató kezelőpanelén.

## 24x papírelakadás

**Megjegyzés:** Az elakadt papír kihúzásakor ellenőrizze, hogy minden papírdarabot eltávolított-e.

## Papírelakadás az 1. tálcában

1 Nyissa fel az 1. tálcát.

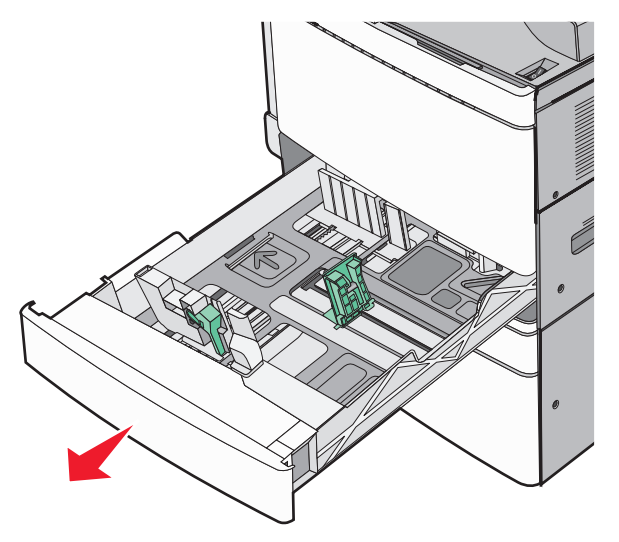

2 Fogja meg az elakadt papírt mindkét oldalán, és óvatosan húzza ki.

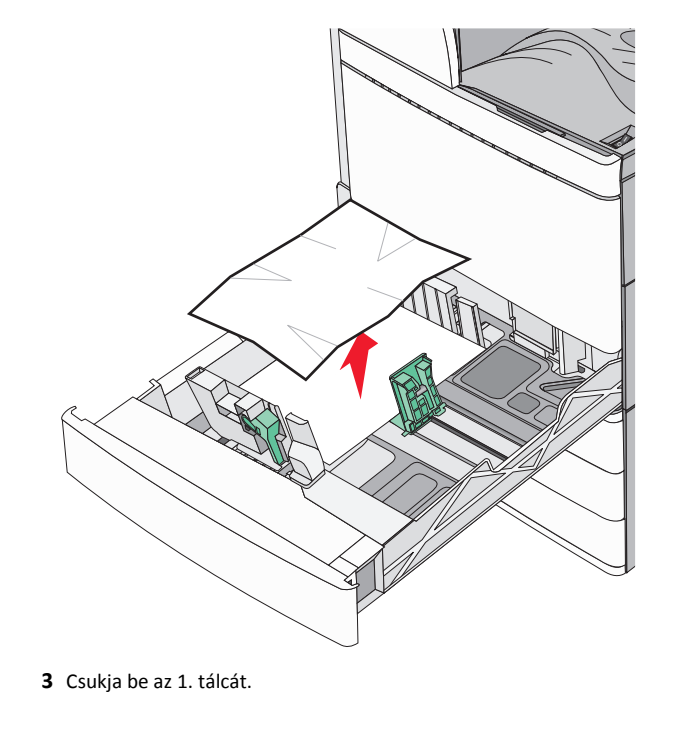

4 Szükség esetén érintse meg a Continue, jam cleared (Folytatás, elakadás elhárítva) elemet a nyomtató kezelőpanelén.

# Papírelakadás az egyik opcionális tálcában (2-4. tálca)

 Ellenőrizze a C ajtót, határozottan fogja meg az elakadt papírt, majd húzza ki a nyomtatóból.

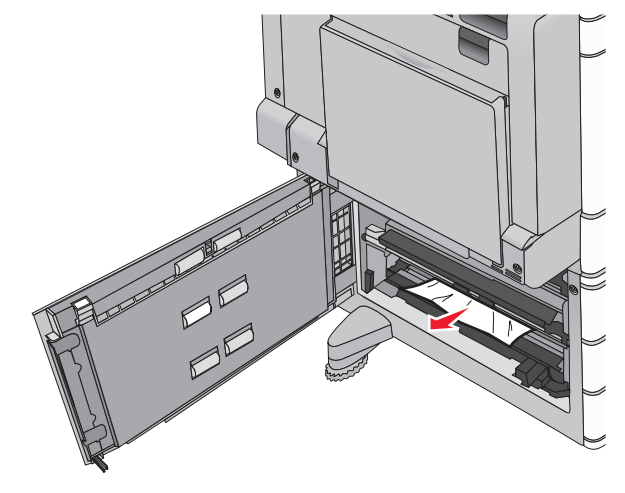

**2** Nyissa fel a megadott tálcát.

**3** Fogja meg az elakadt papírt mindkét oldalán, és óvatosan húzza ki.

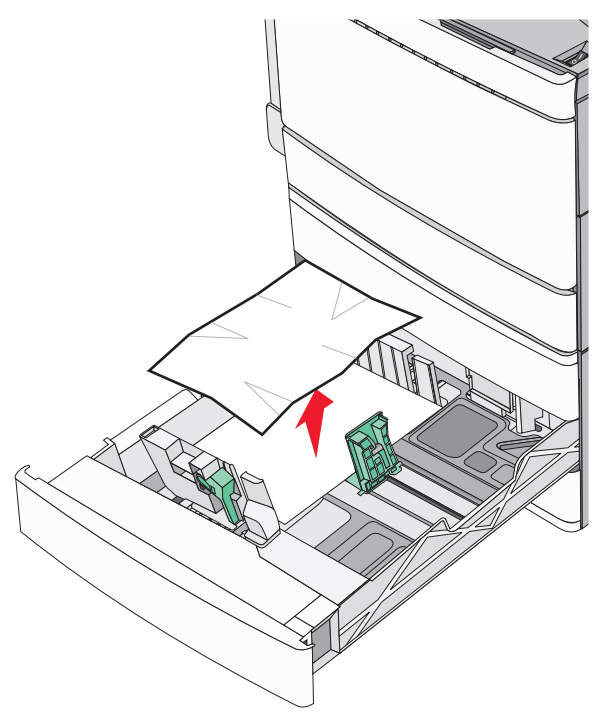

- 4 Zárja be a tálcát.
- 5 Szükség esetén érintse meg a **Continue, jam cleared (Folytatás, elakadás elhárítva)** elemet a nyomtató kezelőpanelén.

# Papírelakadás az 5. tálcában (nagy kapacitású tálca)

#### Papírelakadás a tálcában

1 Húzza ki akadásig a tálcát.

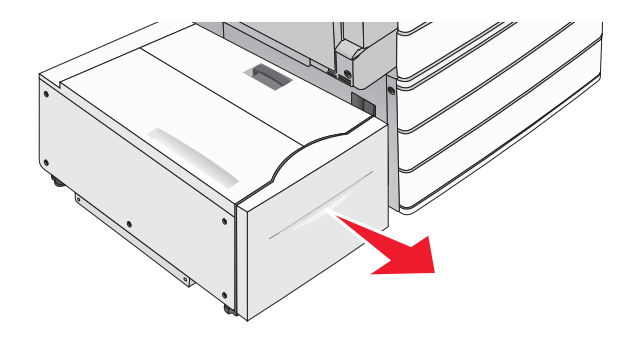

Vigyázat - sérülésveszély: Ne húzza ki túl erősen a tálcát. Ellenkező esetben megütheti a térdét és sérülést szenvedhet.

2 Fogja meg az elakadt papírt mindkét oldalán, és óvatosan húzza ki.

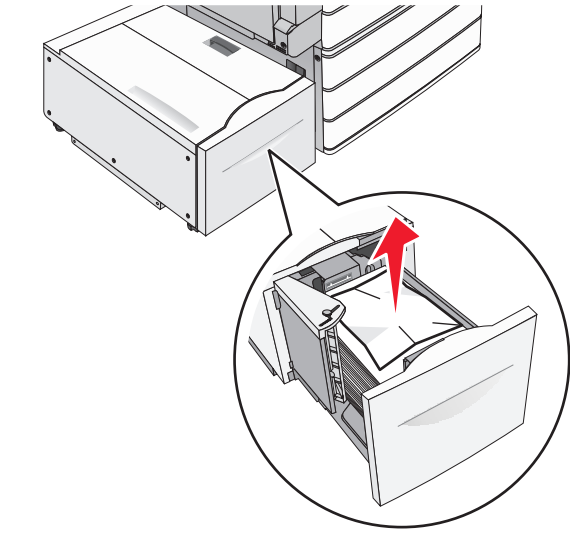

- **3** Tolja befelé a tálcát ütközésig.
- 4 Szükség esetén érintse meg a Continue, jam cleared (Folytatás, elakadás elhárítva) elemet a nyomtató kezelőpanelén.

#### Papírelakadás a tálca kimeneténél

**1** Óvatosan mozgassa a tálcát balra ütközésig.

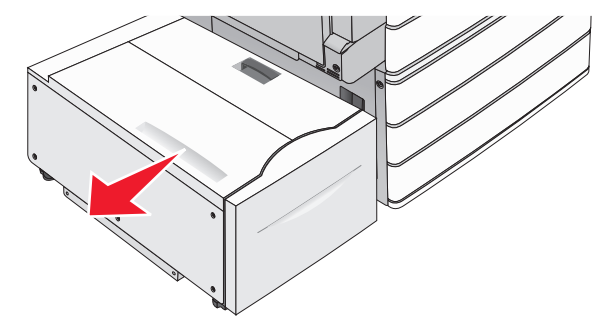

2 Fogja meg az elakadt papírt mindkét oldalán, és óvatosan húzza ki.

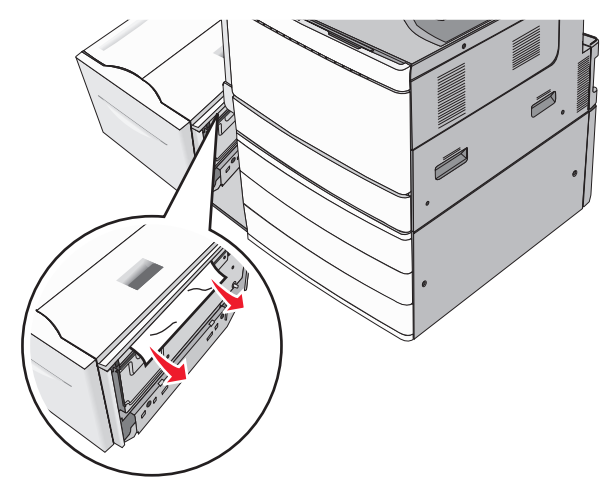

- 3 Óvatosan helyezze vissza a tálcát a helyére.
- 4 Szükség esetén érintse meg a Continue, jam cleared (Folytatás, elakadás elhárítva) elemet a nyomtató kezelőpanelén.

#### Papírelakadás a felső fedélnél

1 Óvatosan mozgassa a tálcát balra ütközésig.

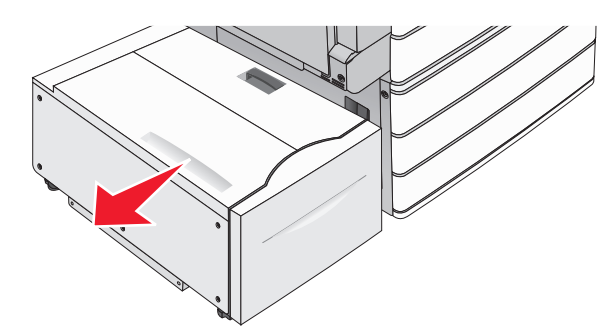

2 Nyissa fel a készülék fedelét.

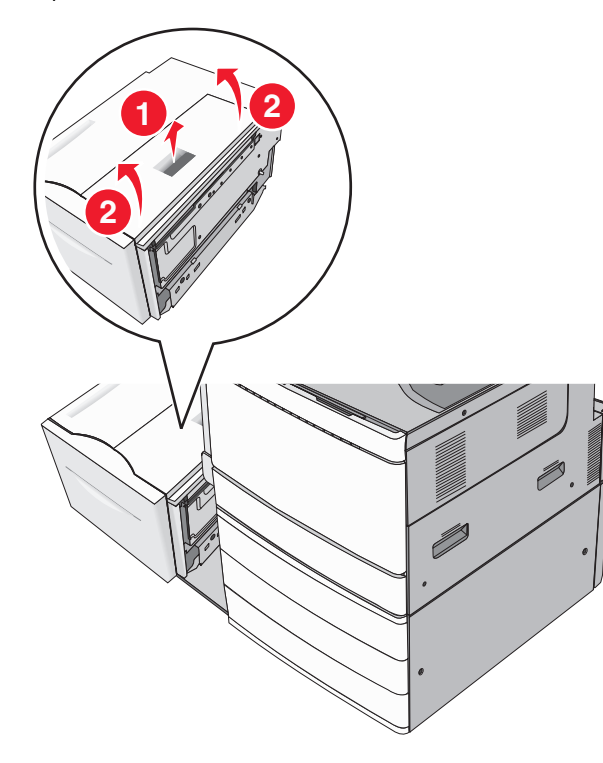

**3** Fogja meg az elakadt papírt mindkét oldalán, és óvatosan húzza ki.

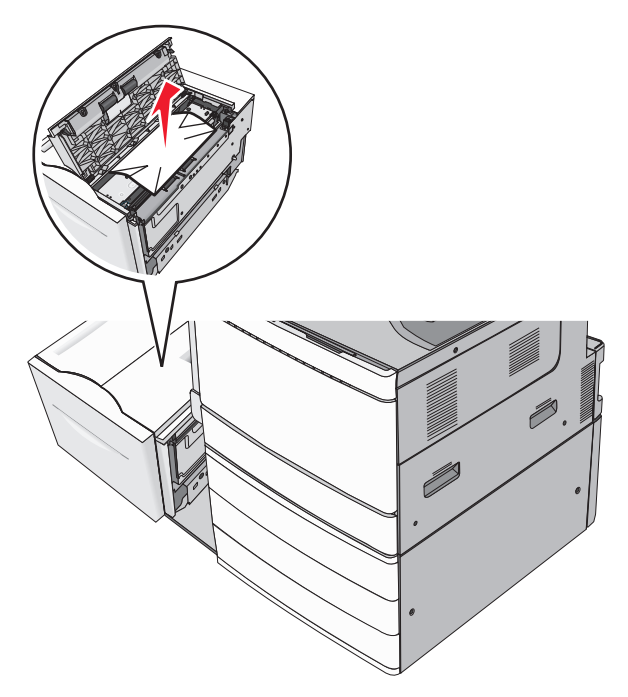

4 Zárja le a fedelet.

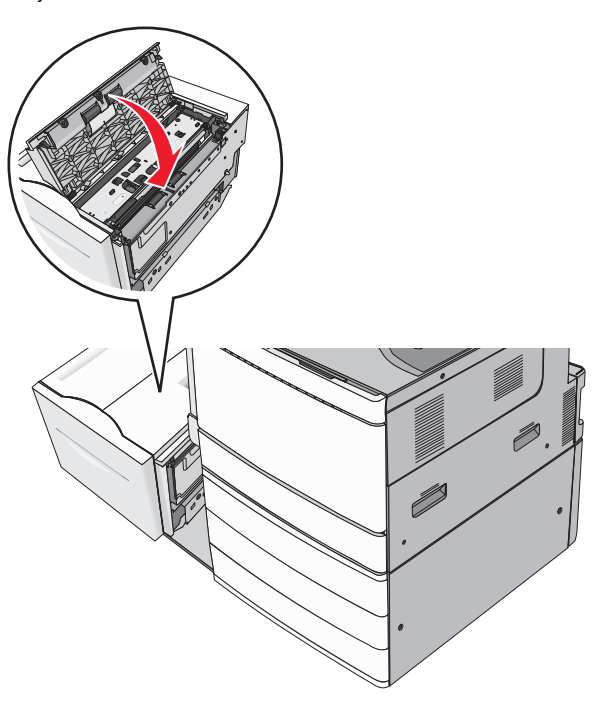

5 Óvatosan helyezze vissza a tálcát a helyére.

6 Szükség esetén érintse meg a Continue, jam cleared (Folytatás, elakadás elhárítva) elemet a nyomtató kezelőpanelén.

## 250 papírelakadás

1 Vegyen ki az összes elakadt papírt a többfunkciós adagolóból.

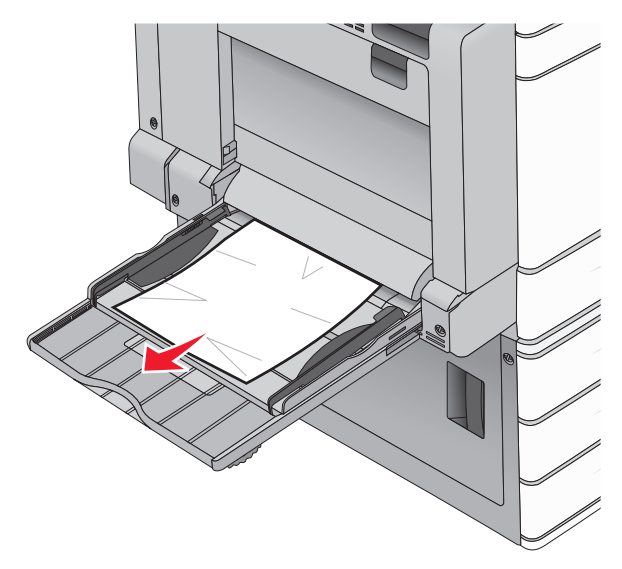

- 2 Töltsön papírt a többcélú adagolóba.
- 3 Szükség esetén érintse meg a Continue, jam cleared (Folytatás, elakadás elhárítva) elemet a nyomtató kezelőpanelén.

## 281 papírelakadás

#### Papírelakadás az A ajtónál

1 Nyissa ki az A ajtót.

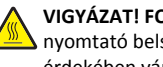

VIGYÁZAT! FORRÓ FELÜLET: Előfordulhat, hogy a Nyomtató belseje forró. Az égési sérülések elkerülése érdekében várja meg, amíg lehűlnek a felületek.

- 2 Határozza meg az elakadás helyét, majd szüntesse meg az elakadást:
  - **a** Ha a papír látható a beégető alatt, fogja meg a papír mindkét oldalát, és óvatosan húzza ki.

Megjegyzés: Ügyeljen arra, hogy minden papírdarabot eltávolítson.

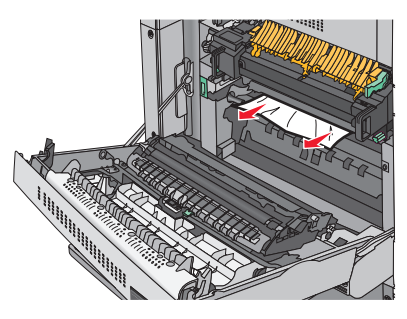

**b** Ha a papír nem látható, akkor el kell távolítania a beégető egységet.

Vigyázat - sérülésveszély: Ne érintse meg a beégető egység közepét. Ellenkező esetben megsérül a beégető.

- **1** Távolítsa el a beégető két oldalán található rögzítőcsavart az óramutató járásával ellentétes irányba forgatva.
- 2 Emelje fel a beégető két oldalán található fogantyúkat, majd azoknál fogva húzza ki a beégető egységet a helyéről.

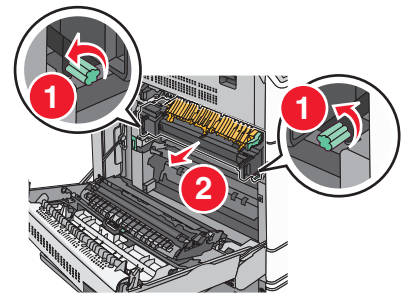

3 Emelje fel a zöld kart, határozottan fogja meg az elakadt papírt mindkét szélénél, majd óvatosan húzza ki.

#### Megjegyzések:

- Ügyeljen arra, hogy minden papírdarabot eltávolítson.
- Ha a papír a beégetőben van, akkor nyissa le a beégető kioldókarját, és kapcsolja boríték módba.
- Az elakadt papír eltávolítása után állítsa vissza a kart a megfelelő helyzetbe.

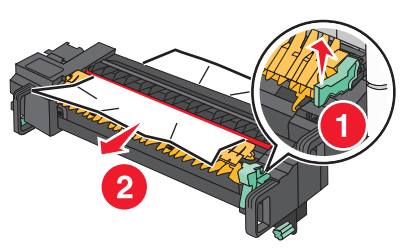

4 Igazítsa be a beégető egységet a két oldalon található fogantyúk segítségével, majd helyezze vissza a beégetőt a nyomtatóba.

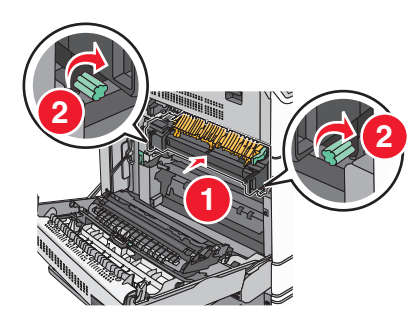

- 3 Csukja be az A ajtót.
- 4 Szükség esetén érintse meg a Continue (Folytatás) elemet a nyomtató kezelőpanelén.

#### Papírelakadás az F fedél mögött (papírtovábbítás)

**1** Nyissa fel az F fedelet.

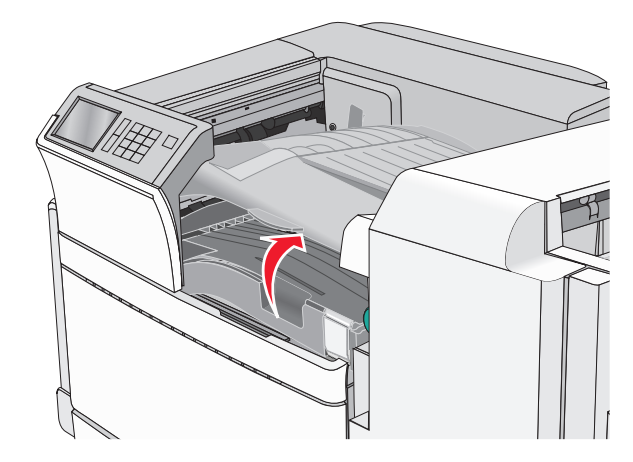

2 Fogja meg az elakadt papírt mindkét oldalán, és óvatosan húzza ki.

Megjegyzés: Ügyeljen arra, hogy minden papírdarabot eltávolítson.

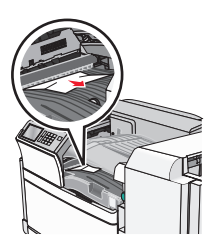

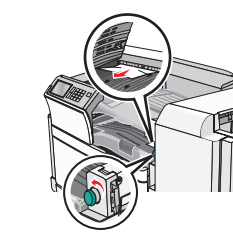

**Megjegyzés:** Ha a jobb oldalon található elakadt papírt nehéz eltávolítani, forgassa a gombot az óramutató járásával ellentétes irányba.

- 3 Csukja be az F fedelet.
- 4 Szükség esetén érintse meg a Continue (Folytatás) elemet a nyomtató kezelőpanelén.

## 4yy.xx papírelakadások

Ha az elakadt papír látható valamelyik szétválogató kimeneti tárolóban, határozottan fogja meg a papírt mindkét oldalán és óvatosan húzza ki.

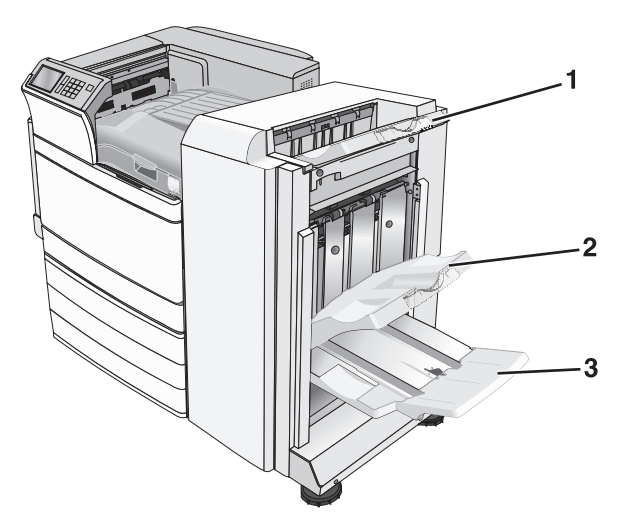

| Normál szétválogató tároló |
|----------------------------|
| Szétválogató 1. tárolója   |
| S                          |

3 Szétválogató 2. tárolója

Megjegyzés: A szétválogató 2. tárolója csak akkor használható, ha telepítve van füzet-szétválogató.

Megjegyzés: Ügyeljen arra, hogy minden papírdarabot eltávolítson.

#### Papírelakadás a H ajtónál

1 Nyissa ki a H ajtót.

**Megjegyzés:** A H ajtó a szétválogató kimeneti tálcái között található.

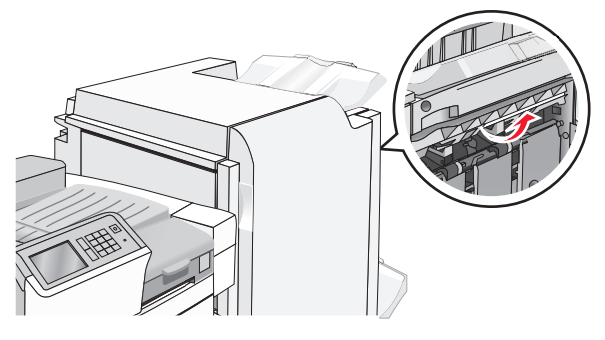

2 Fogja meg az elakadt papírt mindkét oldalán, és óvatosan húzza ki.

**Megjegyzés:** Ügyeljen arra, hogy minden papírdarabot eltávolítson.

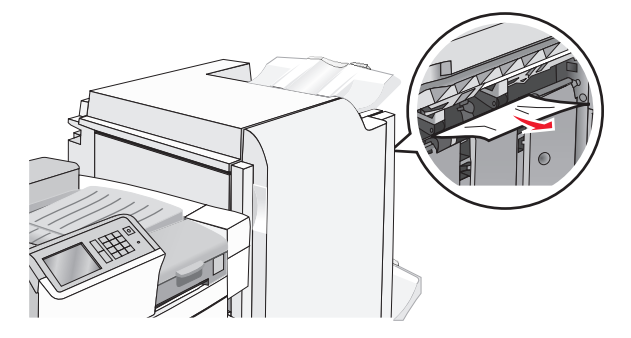

3 Csukja be a H ajtót

4 Szükség esetén érintse meg a **Continue (Folytatás)** elemet a nyomtató kezelőpanelén.

#### Papírelakadás a G ajtónál

1 Nyissa ki a G ajtót.

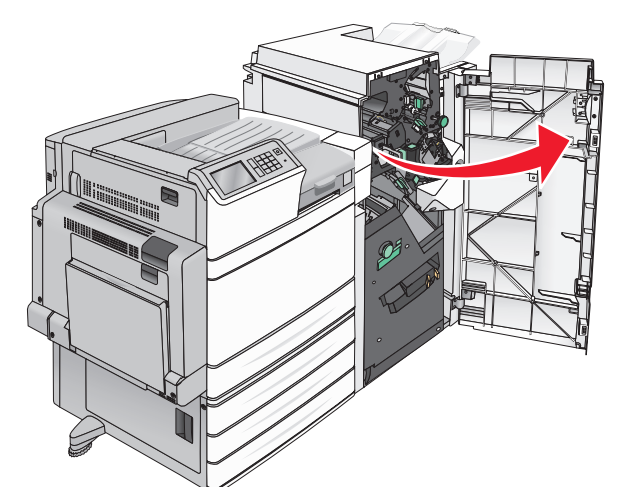

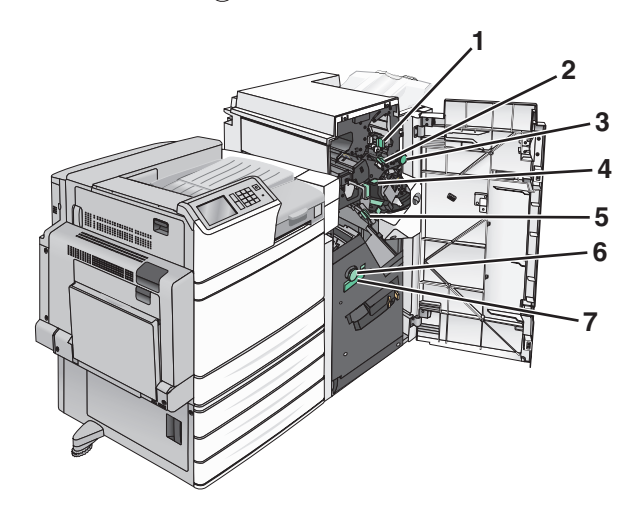

| Terület | Fedél, gomb vagy fogantyú neve |
|---------|--------------------------------|
| 1       | G1 fedél                       |
| 2       | G2 fedél                       |
| 3       | G3 gomb                        |
| 4       | G4 fedél                       |
| 5       | G7 fedél                       |

| Terület | Fedél, gomb vagy fogantyú neve |
|---------|--------------------------------|
| 6       | G8 gomb                        |
| 7       | G9 fogantyú                    |

**2** Emelje fel a G1 fedél karját.

**3** Fogja meg az elakadt papírt, és óvatosan húzza ki.

**Megjegyzés:** Miután óvatosan kihúzta az elakadt papírt a G ajtón belülről, ügyeljen arra, hogy minden papírdarabot eltávolítson.

4 Tolja el jobbra a G2 fedelet és távolítsa el az elakadt papírt.

**Megjegyzés:** Ha a papír a görgők között akadt el, forgassa a G3 gombot az óramutató járásával ellentétes irányba.

- **5** Tolja el lefelé a G4 fedelet és távolítsa el az elakadt papírt.
- 6 Tolja el balra a G7 fedelet és távolítsa el az elakadt papírt.
- 7 Húzza a G9 fogantyút addig, amíg a tálca nem nyílik ki teljesen.

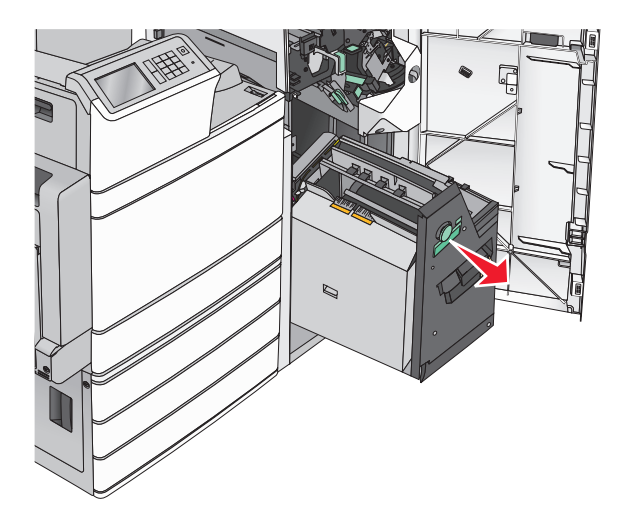

8 Emelje fel a belső fedelet. Ha a papír a görgők között akadt el, forgassa a G8 gombot az óramutató járásával ellentétes irányba, majd távolítsa el az elakadt papírt.

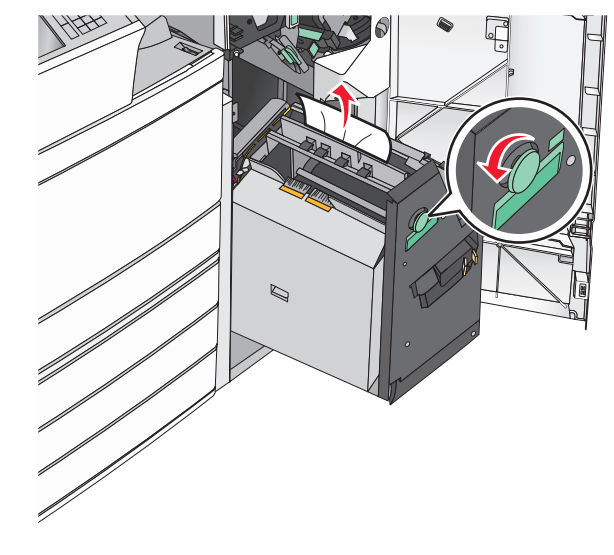

- 9 Csukja be a G ajtót.
- 10 Szükség esetén érintse meg a Continue (Folytatás) elemet a nyomtató kezelőpanelén.

#### Papírelakadás az F fedél mögött (papírtovábbítás)

**1** Nyissa fel az F fedelet.

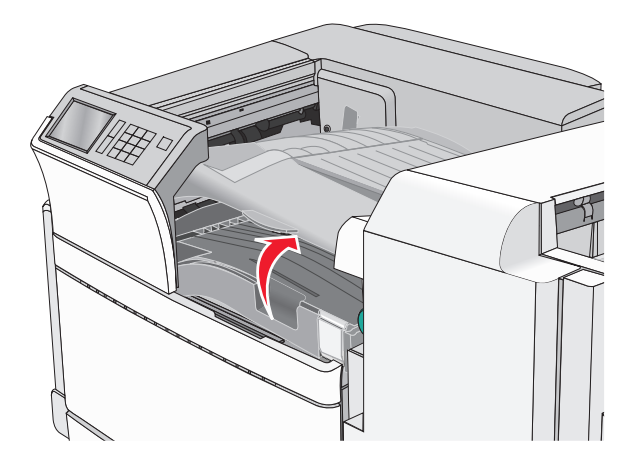

2 Fogja meg az elakadt papírt mindkét oldalán, és óvatosan húzza ki.

**Megjegyzés:** Ügyeljen arra, hogy minden papírdarabot eltávolítson.

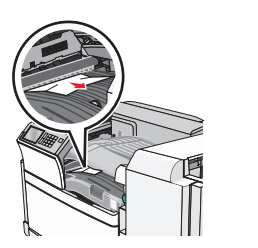

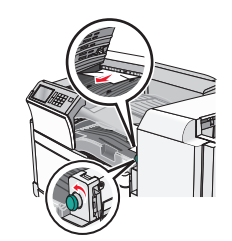

**Megjegyzés:** Ha a jobb oldalon található elakadt papírt nehéz eltávolítani, forgassa a gombot az óramutató járásával ellentétes irányba.

- 3 Csukja be az F fedelet.
- 4 Szükség esetén érintse meg a Continue (Folytatás) elemet a nyomtató kezelőpanelén.

## 455 kapocselakadás

**1** Nyissa ki a G ajtót.

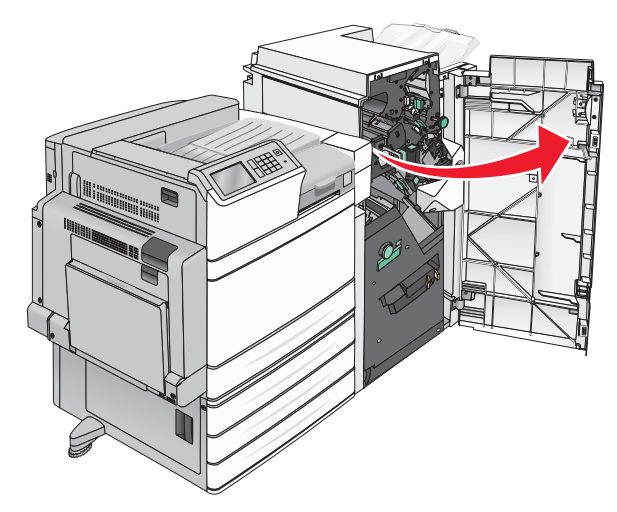

2 Nyomja meg a kart a tűző ajtajának kinyitásához.
Megjegyzés: A tűző ajtaja a beégető mögött van.

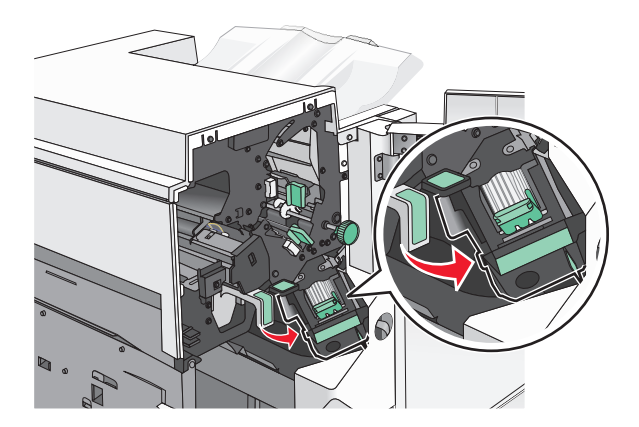

**3** Húzza le a tűzőkazetta karját, majd húzza ki a tűzőkazettát a nyomtatóból.

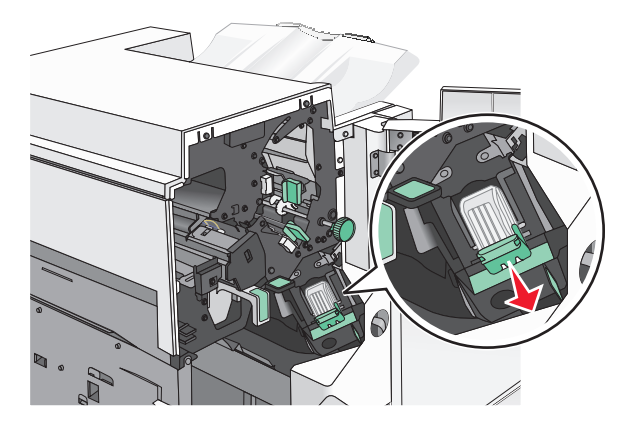

**4** Használja a fémfület a kapocsvezető felemeléséhez, majd távolítsa el a beszorult vagy kilazult kapcsokat.

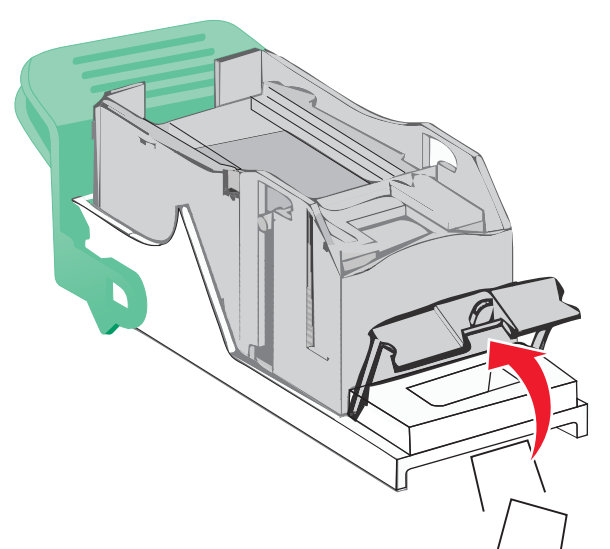

5 Csukja be a tűzőajtót.

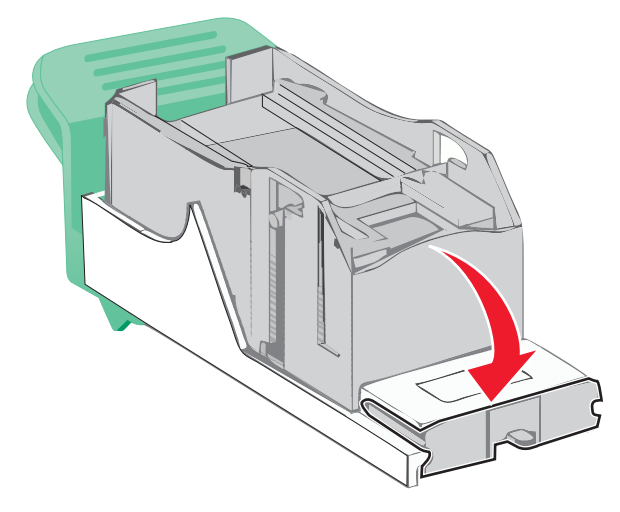

6 Nyomja le addig a kapocsvezetőt, amíg a helyére nem pattan.

7 Nyomja a kazettatartót határozottan a tűzőegységbe, amíg a kazettatartó a helyére nem kattan.

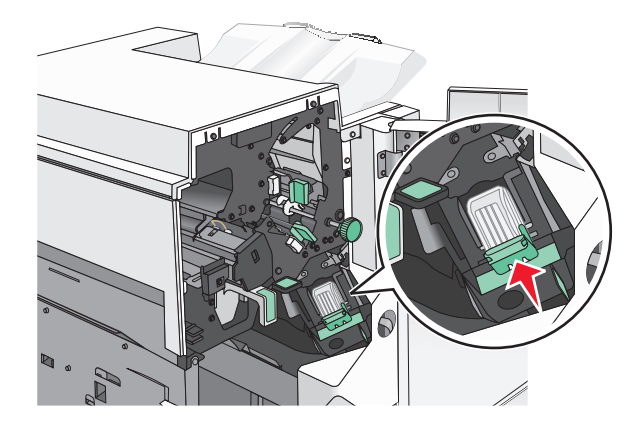

- 8 Csukja be a tűzőajtót.
- 9 Csukja be a G ajtót.
- 10 Szükség esetén érintse meg a Continue, jam cleared (Folytatás, elakadás elhárítva) elemet a nyomtató kezelőpanelén.